| YTA series                     | YTA SERIES                                               |
|--------------------------------|----------------------------------------------------------|
| <b>Temperature Transmitter</b> |                                                          |
| (HART Protocol)                |                                                          |
|                                | YTA series<br>Temperature Transmitter<br>(HART Protocol) |

IM 01C50T01-01E

vigilantplant.

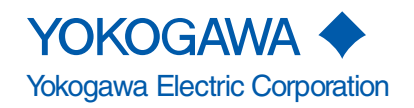

Blank Page

## CONTENTS

| 1. | INTRODUC | CTION                                                    | -1 |
|----|----------|----------------------------------------------------------|----|
|    |          | Regarding This Manual 1                                  | -1 |
|    |          | For Safe Use of Product 1                                | -2 |
|    |          | Warranty 1                                               | -2 |
|    |          | ATEX Documentation                                       | -3 |
|    |          | 1.1 Matching of DD and Instruments                       | -4 |
| 2. |          | MMUNICATOR OPERATION2-                                   | ·1 |
|    |          | 2.1 Conditions of Communication Line                     | -1 |
|    |          | 2.1.1 Interconnection Between YTA and HART Communicator  | -1 |
|    |          | 2.1.2 Communication Line Requirements                    | -1 |
|    |          | 2.2 Basic Operation of the HART Communicator (Model 275) | -2 |
|    |          | 2.2.1 Keys and Functions                                 | -2 |
|    |          | 2.2.2 Display                                            | -3 |
|    |          | 2.2.4 Entering Setting and Sending Data                  | -4 |
| •  |          |                                                          |    |
| 3. | OPERATIC | JN                                                       | ·1 |
|    |          | 3.1 Parameter Description                                | -1 |
|    |          | 3.2 Menu Tree                                            | -4 |
|    |          | 3.4 Basic Satun                                          | -5 |
|    |          | 3.4.1 Sensor Configuration 3                             | -5 |
|    |          | 3.4.2 Process Variable Mapping                           | -6 |
|    |          | 3.4.3 Unit                                               | -8 |
|    |          | 3.4.4 PV Range                                           | -9 |
|    |          | 3.4.5 Damping Time Constant 3-1                          | 10 |
|    |          | 3.4.6 Tag No                                             | 11 |
|    |          | 3.5 Detailed Setup 3-1                                   | 11 |
|    |          | 3.5.1 Device Information 3-1                             | 11 |
|    |          | 3.5.2 Test Output 3-1                                    | 11 |
|    |          | 3.5.3 Burnout Function 3-1                               | 11 |
|    |          | 3.5.4 Integral Indicator Display Mode                    | 12 |
|    |          | 3.5.5 Write Protect                                      | 13 |
|    |          | 3.5.0 Sensor Trim                                        | 14 |
|    |          | 3.5.8 Sensor Backup (For Model VTA320 only)              | 15 |
|    |          | 3.5.9 Burst Mode                                         | 16 |
|    |          | 3.5.10 Multi Drop 3-1                                    | 17 |
|    |          | 3.5.11 Sensor Matching Function                          | 17 |
|    |          | 3.5.12 CJC Selection                                     | 18 |
|    |          | 3.6 Self-Diagnostics 3-1                                 | 18 |
|    |          | 3.6.1 Checking for Problems 3-1                          | 18 |
|    |          | 3.6.2 Warnings 3-2                                       | 22 |
|    |          | 3.6.3 Logging Functions 3-2                              | 22 |
| 4. | PARAMET  | ERS LISTS                                                | -1 |

i

| APPENDIX A. | SAFETY INSTRUMENTED SYSTEMS INSTALLATION A-1 | i |
|-------------|----------------------------------------------|---|
|             | A.1 Scope and Purpose A-1                    | 1 |
|             | A.2 Using the YTA for an SIS Application A-1 | 1 |
|             | A.2.1 Safety Accuracy A-1                    | 1 |
|             | A.2.2 Diagnostic Response Time A-1           | 1 |
|             | A.2.3 Setup A-1                              | 1 |
|             | A.2.4 Required Parameter Settings A-1        | 1 |
|             | A.2.5 Proof Testing A-1                      | 1 |
|             | A.2.6 Repair and Replacement A-2             | 2 |
|             | A.2.7 Startup Time A-2                       | 2 |
|             | A.2.8 Firmware Update A-2                    | 2 |
|             | A.2.9 Reliability DataA-3                    | 3 |
|             | A.2.10 Lifetime LimitsA-3                    | 3 |
|             | A.2.11 Environmental Limits A-3              | 3 |
|             | A.2.12 Application Limits A-3                | 3 |
|             | A.3 Terms and DefinitionsA-3                 | 3 |

### **REVISION RECORD**

# 1. INTRODUCTION

Thank you for purchasing the YTA series Temperature Transmitter.

The YTA series Temperature Transmitters are correctly calibrated at the factory before shipment. To ensure correct and efficient use of the instrument, please read this manual thoroughly and fully understand how to operate the instrument before operating it.

This manual describes that communication function of YTA series conforms to HART protocol and offers instruction for setting parameters for models YTA110, YTA310 and YTA320 Temperature Transmitters via HART 275 handheld terminal. In regards to the installation, wiring and maintenance of the YTA series Temperature Transmitters, please refer to the Instruction Manual "YTA series Temperature Transmitters Hardware Manual IM 01C50B01-01E."

## Regarding This Manual

- This manual should be passed on to the end user.
- The contents of this manual are subject to change without prior notice.
- All rights reserved. No part of this manual may be reproduced in any form without Yokogawa's written permission.
- Yokogawa makes no warranty of any kind with regard to this manual, including, but not limited to, implied warranty of merchantability and fitness for a particular purpose.
- If any question arises or errors are found, or if any information is missing from this manual, please inform the nearest Yokogawa sales office.
- The specifications covered by this manual are limited to those for the standard type under the specified model number break-down and do not cover custom-made instrument.
- Please note that changes in the specifications, construction, or component parts of the instrument may not immediately be reflected in this manual at the time of change, provided that postponement of revisions will not cause difficulty to the user from a functional or performance standpoint.
- The following safety symbol marks are used in this Manual:

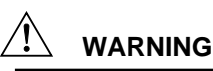

Indicates a potentially hazardous situation which, if not avoided, could result in death or serious injury.

## 

Indicates a potentially hazardous situation which, if not avoided, may result in minor or moderate injury. It may also be used to alert against unsafe practices.

## 

Indicates that operating the hardware or software in this manner may damage it or lead to system failure.

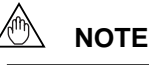

Draws attention to information essential for understanding the operation and features.

## ■ For Safe Use of Product

For the protection and safety of the operator and the instrument or the system including the instrument, please be sure to follow the instructions on safety described in this manual when handling this instrument. In case the instrument is handled in contradiction to these instructions, Yokogawa does not guarantee safety. Please give your attention to the followings.

#### (a) Installation

- The instrument must be installed by an expert engineer or a skilled personnel. The procedures described about INSTALLATION are not permitted for operators.
- In case of high process temperature, care should be taken not to burn yourself because the surface of the case reaches a high temperature.
- All installation shall comply with local installation requirement and local electrical code.

#### (b) Wiring

- The instrument must be installed by an expert engineer or a skilled personnel. The procedures described about WIRING are not permitted for operators.
- Please confirm that voltages between the power supply and the instrument before connecting the power cables and that the cables are not powered before connecting.

#### (c) Maintenance

- Please do not carry out except being written to a maintenance descriptions. When these procedures are needed, please contact nearest YOKOGAWA office.
- Care should be taken to prevent the build up of drift, dust or other material on the display glass and name plate. In case of its maintenance, soft and dry cloth is used.

#### (d) Modification

• Yokogawa will not be liable for malfunctions or damage resulting from any modification made to this instrument by the customer.

#### ■ Warranty

- The warranty shall cover the period noted on the quotation presented to the purchaser at the time of purchase. Problems occurred during the warranty period shall basically be repaired free of charge.
- In case of problems, the customer should contact the Yokogawa representative from which the instrument was purchased, or the nearest Yokogawa office.
- If a problem arises with this instrument, please inform us of the nature of the problem and the circumstances under which it developed, including the model specification and serial number. Any diagrams, data and other information you can include in your communication will also be helpful.
- Responsible party for repair cost for the problems shall be determined by Yokogawa based on our investigation.
- The Purchaser shall bear the responsibility for repair costs, even during the warranty period, if the malfunction is due to:
  - Improper and/or inadequate maintenance by the purchaser.
  - Failure or damage due to improper handling, use or storage which is out of design conditions.
  - Use of the product in question in a location not conforming to the standards specified by Yokogawa, or due to improper maintenance of the installation location.
  - Failure or damage due to modification or repair by any party except Yokogawa or an approved representative of Yokogawa.
  - Malfunction or damage from improper relocation of the product in question after delivery.
  - Reason of force majeure such as fires, earthquakes, storms/floods, thunder/lightening, or other natural disasters, or disturbances, riots, warfare, or radioactive contamination.

### ATEX Documentation

This procedure is only applicable to the countries in European Union.

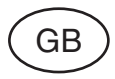

All instruction manuals for ATEX Ex related products are available in English, German and French. Should you require Ex related instructions in your local language, you are to contact your nearest Yokogawa office or representative.

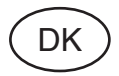

Alle brugervejledninger for produkter relateret til ATEX Ex er tilgængelige på engelsk, tysk og fransk. Skulle De ønske yderligere oplysninger om håndtering af Ex produkter på eget sprog, kan De rette henvendelse herom til den nærmeste Yokogawa afdeling eller forhandler.

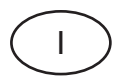

Tutti i manuali operativi di prodotti ATEX contrassegnati con Ex sono disponibili in inglese, tedesco e francese. Se si desidera ricevere i manuali operativi di prodotti Ex in lingua locale, mettersi in contatto con l'ufficio Yokogawa più vicino o con un rappresentante.

# E

Todos los manuales de instrucciones para los productos antiexplosivos de ATEX están disponibles en inglés, alemán y francés. Si desea solicitar las instrucciones de estos artículos antiexplosivos en su idioma local, deberá ponerse en contacto con la oficina o el representante de Yokogawa más cercano.

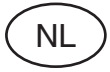

Alle handleidingen voor producten die te maken hebben met ATEX explosiebeveiliging (Ex) zijn verkrijgbaar in het Engels, Duits en Frans. Neem, indien u aanwijzingen op het gebied van explosiebeveiliging nodig hebt in uw eigen taal, contact op met de dichtstbijzijnde vestiging van Yokogawa of met een vertegenwoordiger.

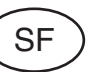

Kaikkien ATEX Ex -tyyppisten tuotteiden käyttöhjeet ovat saatavilla englannin-, saksan- ja ranskankielisinä. Mikäli tarvitsette Ex -tyyppisten tuotteiden ohjeita omalla paikallisella kielellännne, ottakaa yhteyttä lähimpään Yokogawa-toimistoon tai -edustajaan.

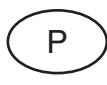

Todos os manuais de instruções referentes aos produtos Ex da ATEX estão disponíveis em Inglês, Alemão e Francês. Se necessitar de instruções na sua língua relacionadas com produtos Ex, deverá entrar em contacto com a delegação mais próxima ou com um representante da Yokogawa.

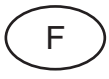

Tous les manuels d'instruction des produits ATEX Ex sont disponibles en langue anglaise, allemande et française. Si vous nécessitez des instructions relatives aux produits Ex dans votre langue, veuillez bien contacter votre représentant Yokogawa le plus proche.

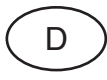

Alle Betriebsanleitungen für ATEX Ex bezogene Produkte stehen in den Sprachen Englisch, Deutsch und Französisch zur Verfügung. Sollten Sie die Betriebsanleitungen für Ex-Produkte in Ihrer Landessprache benötigen, setzen Sie sich bitte mit Ihrem örtlichen Yokogawa-Vertreter in Verbindung.

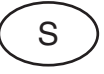

Alla instruktionsböcker för ATEX Ex (explosionssäkra) produkter är tillgängliga på engelska, tyska och franska. Om Ni behöver instruktioner för dessa explosionssäkra produkter på annat språk, skall Ni kontakta närmaste Yokogawakontor eller representant.

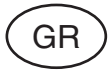

Όλα τα εγχειρίδια λειτουργίας των προϊόντων με ΑΤΕΧ Εχ διατίθενται στα Αγγλικά, Γερμανικά και Γαλλικά. Σε περίπτωση που χρειάζεστε οδηγίες σχετικά με Εχ στην τοπική γλώσσα παρακαλούμε επικοινωνήστε με το πλησιέστερο γραφείο της Yokogawa ή αντιπρόσωπο της.

### 1.1 Matching of DD and Instruments

To setup the YTA via HART handheld communicator, it is necessary that the correct version of DD(Device Description) is installed in the communicator. The matching of the instrument and the DD in the communicator can be checked by the following procedures. If the correct DD is not installed in your communicator, contact your nearest official programming site for HART Communicator and ask for an update.

For the instruments or software other than the HART handheld communicator, contact a vendor of each instrument / software and ask for information.

- 1. Check the revision of the instrument.
  - 1) Connect the communicator with the instrument.
  - Call "Review" display, and find the parameter "Fld dev rev" there. The device revision of the instrument is shown in it.
- 2. Check the revision of DD
  - 1) Turn on the communictor without connecting with the instrument.
  - 2) Call "Simulation" display. [ Menu  $\rightarrow$  4.Utility  $\rightarrow$  Simulation ]
  - 3) The list of the manufaturers is shown. Find YOKOGAWA and select it.1
  - 4) The list of the devices is shown. Find YTA and check if the dev rev number shown there matches the number confirmed in the step 1.

# 2. HART COMMUNICATOR OPERATION

### 2.1 Conditions of Communication Line

# 2.1.1 Interconnection Between YTA and HART Communicator

The HART communicator can interface with the transmitter from the control room, the transmitter site, or any other wiring termination point in the loop, provided there is a minimum of 250W between the connection and the power supply. To communicate, it must be connected in parallel with the transmitter; the connections are non-polarized. Figure 2.1 illustrates the wiring connections for direct interface at the transmitter site for the YTA. The HART communicator can be used for remote access from any terminal strip as well.

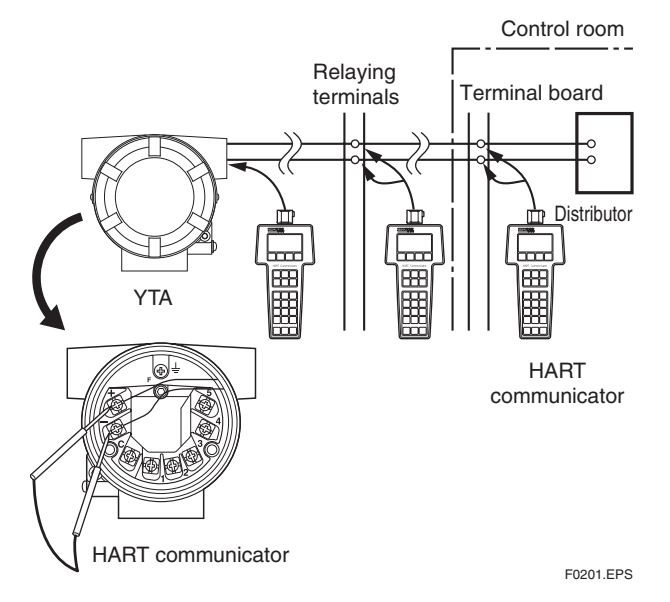

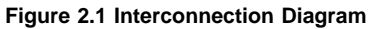

#### 2.1.2 Communication Line Requirements

#### **Specifications for Communication Line:**

Supply voltage General use type; 16.4 to 42 V DC Load resistance; 250 to  $600\Omega$ (Including cable resistance) Minimum cable size; 24 AWG, (0.51 mm diameter) Cable type; Single pair shielded or multiple pair with overall shield Maximum twisted-pair length; 10,000 ft (3,048 m) Maximum multiple twisted-pair length;

5,000 ft (1,524 m)

Use the following formula to determine cable length for a specific application;

$$L = \frac{65 \times 10^6}{(R \times C)} - \frac{(C_f + 10,000)}{C}$$

where: L = length in feet or meters.

- R = resistance in ohms, current sense resistance plus barrier resistance.
- C = cable capacitance in pF/ft or pF/m.
- $C_{f} = Maximum$  shunt capacitance of field devices in pF.

### 2.2 Basic Operation of the HART Communicator (Model 275)

#### 2.2.1 Keys and Functions

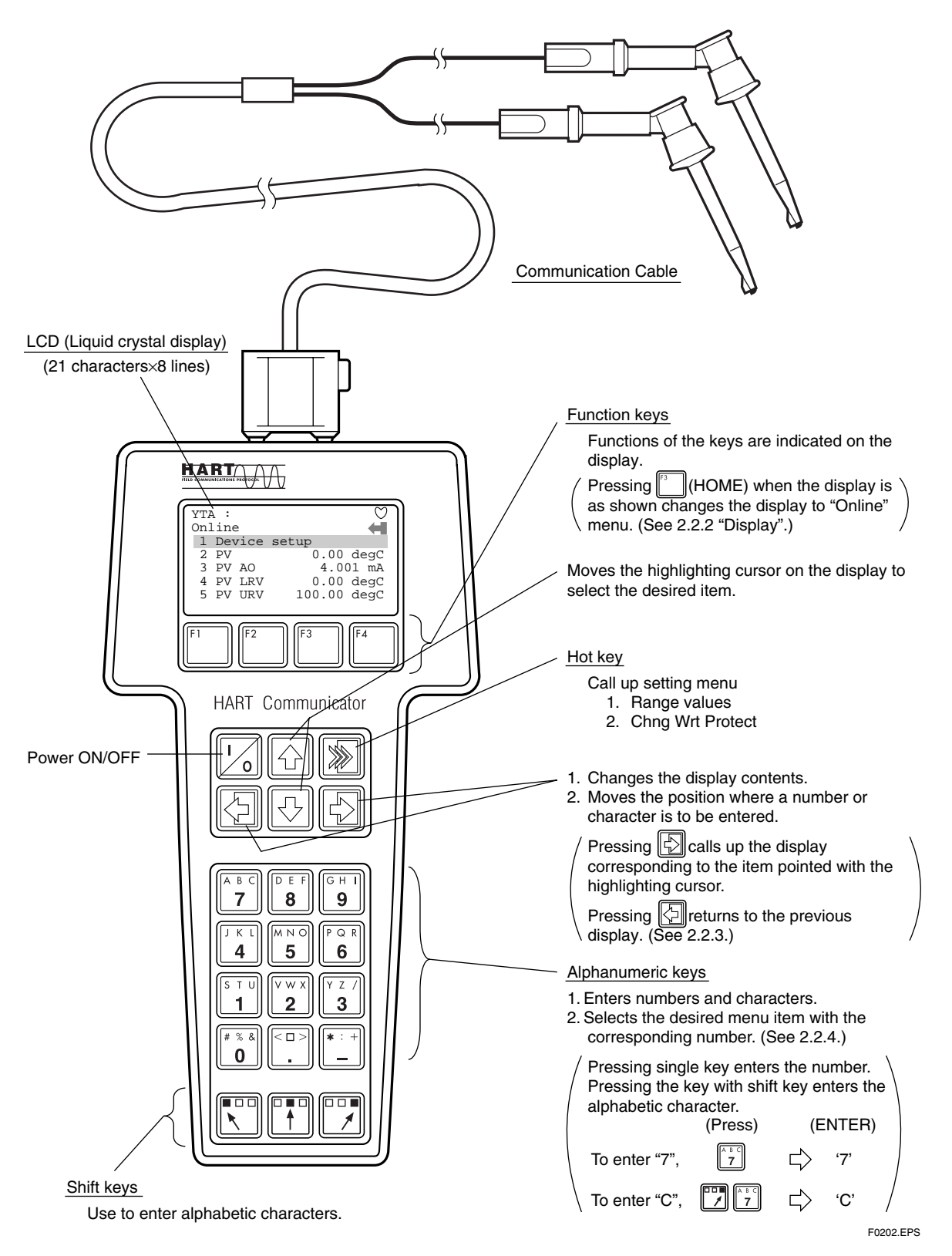

Figure 2.2 The HART Communicator

#### 2.2.2 Display

The HART communicator searches for transmitter on the 4 to 20 mA loop when it is turned on. When the HART communicator is connected to the transmitter, "**Online**" menu (Top menu) is started automatically and the following display appears. If no transmitter is found, you select "**Online**" menu.

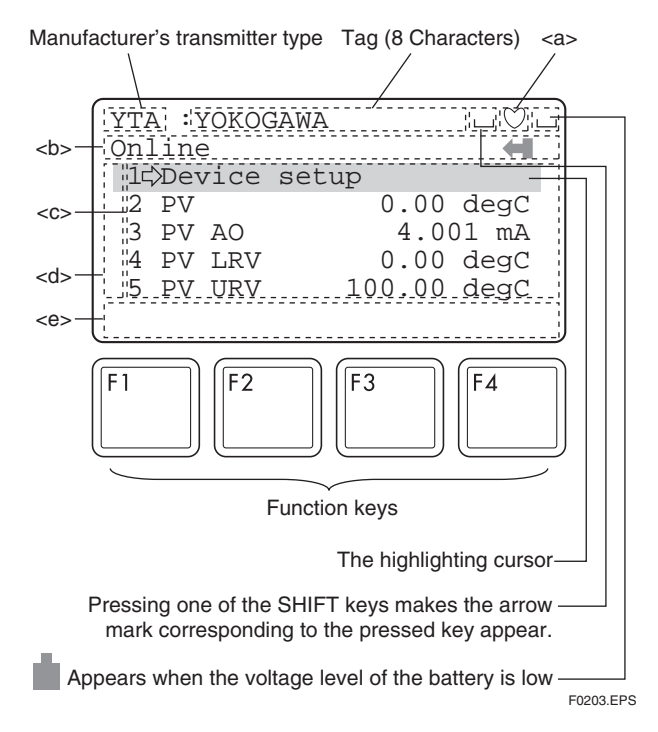

#### Figure 2.3 Display

- <a> ) appears and flashes during communication between the HART communicator and the transmitter. In Burst mode, ) appears.
- <b> The menu items selected from the previous menu.
- <c> The items to be used from the menu of <b>.
- $<d> \downarrow$  or  $\uparrow$  appears when the item is scrolled out of the display.
- <e> The labels of function corresponding to each function key appears. These labels reflect currently available choices.

#### **Function Key Labels**

| F1                                                                           | F2                                                                                     | F3                                                                 | F4                                               |
|------------------------------------------------------------------------------|----------------------------------------------------------------------------------------|--------------------------------------------------------------------|--------------------------------------------------|
| HELP<br>access on-line<br>help                                               | ON/OFF<br>activates or<br>deactivates a<br>bianry variable                             | ABORT<br>terminate<br>current task                                 | OK<br>acknowledge<br>information on<br>screen    |
| RETRY<br>try to re-<br>establish<br>communication                            | DEL<br>delete current<br>character or Hot<br>Key Menu item                             | ESC<br>leave value<br>unchanged                                    | ENTER<br>accept user-<br>entered data            |
| EXIT<br>leave the<br>current menu                                            | SEND<br>send data to<br>device, or mark<br>data to send                                | QUIT<br>terminate session<br>because of a<br>comunication<br>error | NEXT<br>leave the<br>current menu                |
| YES<br>answer to<br>yes/no question                                          | PGUP<br>move up one<br>help screen                                                     | PGDN<br>move down one<br>help screen                               | NO<br>answer to<br>yes/no question               |
| ALL<br>include current<br>Hot Key item on<br>Hot Key Menu<br>for all devices | PREV<br>go to previous<br>message in a<br>list of messages                             | NEXT<br>go to next<br>message in the<br>list of messages           | ONE<br>include Hot Key<br>item for one<br>device |
| NEXT<br>go to the next<br>variable in<br>offline edit                        | SAVE<br>save information<br>to memory<br>module or data<br>pack                        | HOME<br>go to the top<br>menu in the<br>device<br>description      |                                                  |
| FILTR<br>opens<br>customization<br>menu to sort<br>configurations            | MARK<br>toggles marked<br>configuration<br>variables for<br>sending to field<br>device | BACK<br>go back to<br>menu from<br>which HOME<br>was pressed       |                                                  |
|                                                                              | XPAND<br>opens detailed<br>configuration<br>information                                | EDIT<br>edit a variable<br>value                                   |                                                  |
|                                                                              | CMPRS<br>closes detailed<br>configuration<br>information                               | ADD<br>add current item<br>to Hot Key<br>Menu                      | F0303.EPS                                        |

#### Figure 2.4 Function Key Labels

#### 2.2.3 Calling Up Menu Addresses

Clause 3.2 shows the configuration of all menu items available with the HART communicator. The desired item can be displayed with ease by understanding the menu configuration.

When the HART communicator is connected to the transmitter, "**Online**" menu will be displayed after power is turned on (See Figure 2.2). Call up the desired item as follows:

#### Key operation

There are two choices to select the desired menu item.

- Use the ⊕ or ☆ key to select the desired item, and then press the ☆ key.
- 2. Press the number key displayed for the desired item.

To return to the previous display, press the below key.
 \* If ABORT, ESC and EXIT are displayed, press the desired function key.

Example: Call up the "Tag" to change the tag.

Check to see where item "**Tag**" is located in the menu configuration. Then, call up "**Tag**" item on the display according to the menu configuration.

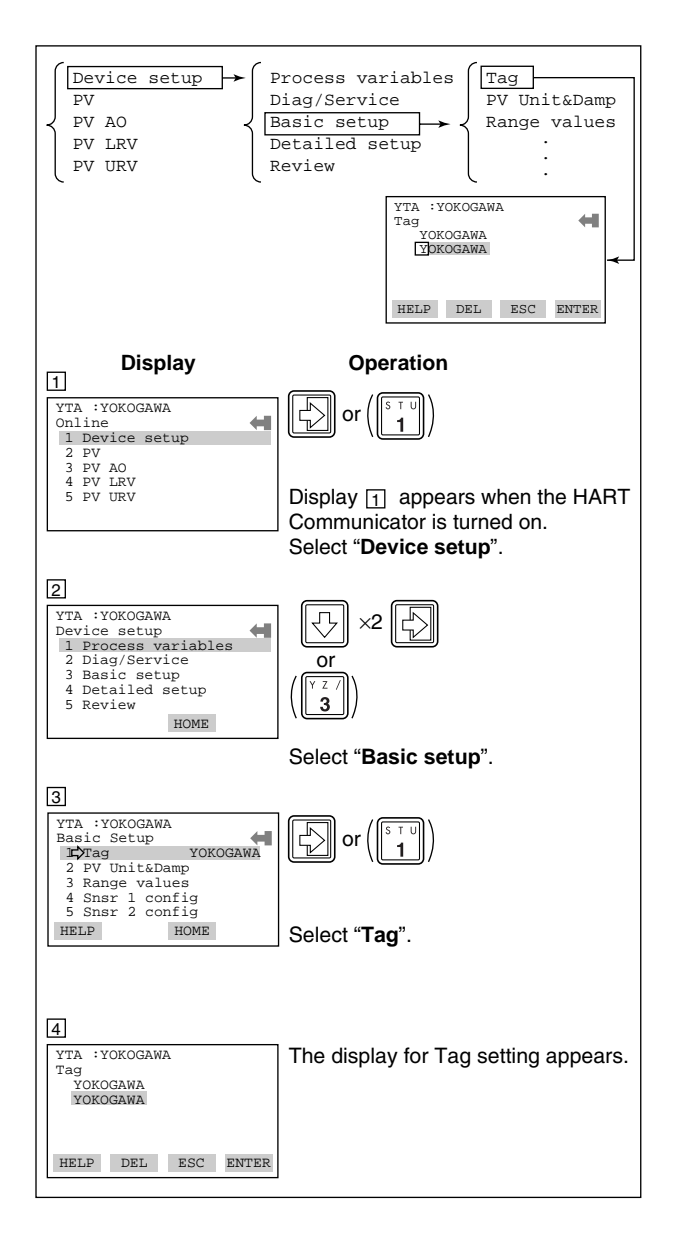

# 2.2.4 Entering, Setting and Sending Data

The data input using the keys are stored in the HART communicator by pressing **ENTER (F4)**. Then, by pressing **SEND (F2)**, the data is sent to the transmitter. Note that the data is not stored in the transmitter if **SEND (F2)** is not pressed. All the data stored with the HART communicator is held in memory unless power is turned off, all data can be sent to the transmitter at once.

#### Operation

Entering data on the "**Tag**" setting display.

Example: To change from Tag "YOKOGAWA" to "FIC-1A".

Call up the "Tag" setting display.

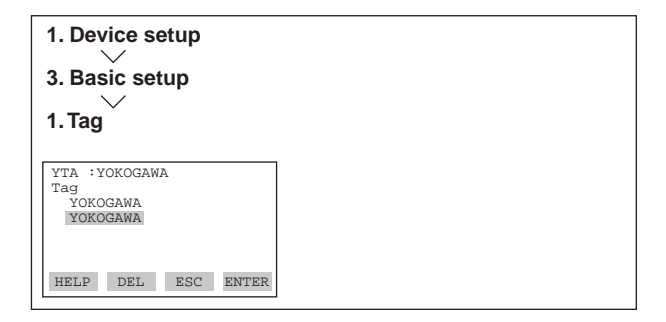

When the setting display shown above appears, enter the data as follows:

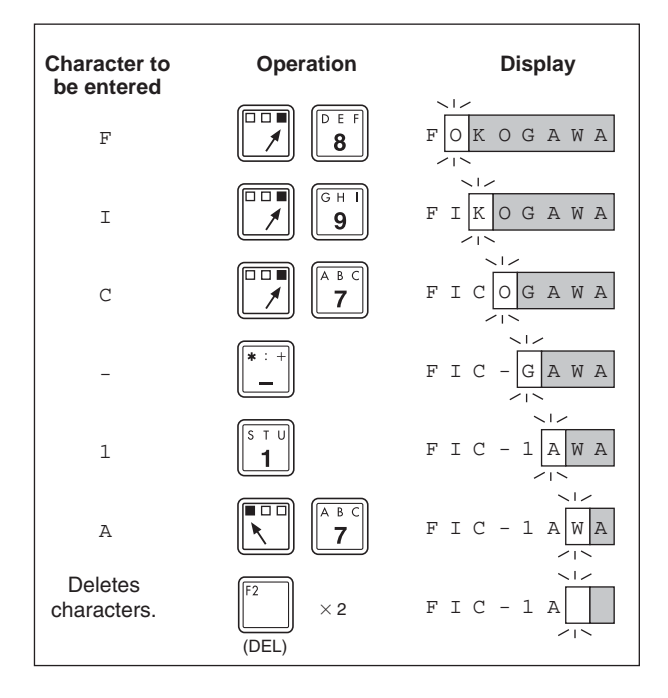

| 5 Display                                                                                                    | Operation                                                                                                |
|----------------------------------------------------------------------------------------------------|----------------------------------------------------------------------------------------------------|
| YTA :YOKOGAWA<br>Tag<br>YOKOGAWA<br>FIC-1A                                                                                                    | (ENTER)                                                                                                  |
| HELP DEL ESC ENTER                                                                                                    | After entering the data, set the HART communicator with the data entered by pressing <b>ENTER (F4)</b> . |
| 6                                                                                                    |                                                                                                    |
| YTA :YOKOGAWA<br>Basic setup<br>I Tag FIC-1A<br>2 PV Unit&Damp<br>3 Range values<br>4 Shsr 1 config<br>5 Shsr 2 config<br>HELP SEND HOME                  | (SEND)<br>Send the data to the transmitter by<br>pressing <b>SEND (F2)</b> .                             |
| YTA:FIC-1A       Basic setup       1 Tag FIC-1A       2 PV UnitsDamp       3 Range values       4 Snsr 1 config       5 Snsr 2 config       HELP     HOME | * 🚫 is flashed during communica-<br>tion.<br>SEND disappears, and the<br>transmission is complete.       |

# 3. OPERATION

## 

Do not turn off the power to the transmitter immediately after transfer of the data from HART Communicator. If the transmitter is turned off in less than 30 seconds after parameters has been set, the setting data will not be stored and the transmitter will return to the previous settings.

## 

Parameters and functions in regards to Sensor2 are offered only for Model YTA320, and not available with YTA110/YTA310.

## 3.1 Parameter Description

The followings outline the functions of the HART parameters for YTA. Table 3.1 shows the name, usage and selection of each parameter.

- Review Configuration Data (ightarrow 3.3)
- Sensor Configuration (→ 3.4.1) When changing the sensor type from the current setting to another, it is necessary to change some parameter settings.
- Process variable mapping (→ 3.4.2) Process variable is to be assigned as primary(PV), secondary(SV), tertiary(TV) and fourth(4V) Variable and can be monitored on the Integral indicator or Handheld terminal. Primary variable(PV) is output as the 4 to 20mA analog signal.
- Unit Setting (→ 3.4.3) Choose the engineering unit for the process variables assigned as PV,SV, TV and 4V from °C, Kelvin, °F and °R. When mV or ohm is specified as an input type, the unit is automatically set as mV or ohm.
- Range setting ( $\rightarrow$  3.4.4) Changing the range of PV to be output as the 4 to 20mA DC. There's two ways to set the range value. <a> Setting by keypad

<b> Setting by applying value

• Damping time constant (→ 3.4.5) Setting the response time of the transmitter smooths the output with rapid changes in input. - Tag No., Message, Descriptor ( $\rightarrow$  3.4.6 , 3.5.1)

Setting data in Tag, Message, and Descriptor parameters.

- Test Output (→ 3.5.2) Make the transmitter output a fixed current from -2.5 through 110 % in 0.1% increments for loop checks.
- Sensor Burnout (→ 3.5.3) Configure the current output value in sensor failure. Selectable from High, Low and User setting value.
- Integral Indicator Display Mode ( $\rightarrow$  3.5.4) To change items to be displayed on the Integral Indicator.
- Write Protection (→ 3.5.5) To enable / disable write protection of parameters.
- Sensor Backup Function (→ 3.5.8) To configure a transmitter to automatically transfer the input from Sensor1 to Sensor2 when Sensor1 fails.
- Burst Mode ( $\rightarrow$  3.5.9)

In the burst mode, a transmitter continuously sends a selected set of data.

• Sensor trim (ightarrow 3.5.6)

The trim adjustment function allows the user to add a compensation to the factory set characterization curve to more closely match the input signal.

• Output trim ( $\rightarrow$  3.5.7) Adjust the output value. See "IM01C50B01-01E 6. Calibration" also.

#### Table 3.1 Parameters list

| lte                     | em                                | HART<br>Communicator            | Description                                                                                                    | Page |
|-------------------------|-----------------------------------|---------------------------------|----------------------------------------------------------------------------------------------------|------|
| Memory                  |                                   | Tag                             | Tag number, up to 8 characters                                                                                                    | 3-11 |
|                         |                                   | Tag Ex                          | Extension of Tag, up to 8 characters                                                                                                    | 3-11 |
|                         |                                   | Descriptor                      | Up to 16 characters                                                                                                    | 3-11 |
|                         |                                   | Message                         | Up to 32 characters                                                                                                    | 3-11 |
|                         |                                   | Date                            | mm/dd/yy                                                                                                    | 3-11 |
|                         |                                   | Sensor1(2)<br>snsr s/n          | To describe a serial number of sensor.<br>0 to 16777215                                                                                                    |      |
| Process Variable        | Engineering Unit                  | PV units<br>(SV,TV,4V)          | °C, K, °F, °R (Note 1)                                                                                                    | 3-8  |
|                         | Range                             | LRV/URV                         | Set the calibration range using the keypad.                                                                                                    | 3-9  |
|                         |                                   | Apply values                    | Value for 4 and 20 mA signal is set with actual input applied.                                                                                                    | 3-10 |
|                         | Damping time constant             | PV Damp<br>(SV,TV,4V)           | Adjust the output response speed of the 4 to 20 mA DC.<br>Enter integer value from 0 to 99 seconds.                                                                                                    | 3-10 |
|                         | PV damping<br>holding point       | PV damp point                   | Set the % of PV where the damping function is disabled.<br>When PV exceeds this value, the damping is disabled and<br>the output follows the PV.                                                                                                    | 3-10 |
|                         | Variable<br>mapping               | PV is<br>(SV,TV,4V)             | Specify the value to be used as PV from: "Sensor1",<br>"Terminal Temperature(Term)" and "Sensor1-Term". The SV,<br>TV and 4V can also be specified and monitored from the<br>HART communicator or Integral Indicator.<br>The YTA320 variables include above plus: "Sensor2",<br>"Sensor2-Term", "Average" and "Differential temperature". | 3-6  |
|                         | Differential<br>Direciton         | Diff direction<br>(YTA320 only) | When using differential value, select whichever is desired;<br>Sensor1-Sensor2 or Sensor2-Sensor1.                                                                                                    | 3-8  |
| Sensor1                 | Sensor1 type                      | Snsr1 Type                      | Specify input type.                                                                                                    | 3-5  |
| Configuration           | Sensor1 wire                      | Snsr1 Wire                      | Specify the number of wire for RTD or ohm input.                                                                                                    | 3-5  |
|                         | Sensor1 unit                      | Snsr1 unit                      | Select a unit from °C, K, °F, or °R. (See note 1). This unit is automatically referred as a PV, SV, TV or 4V unit when Sensor1 is mapped.                                                                                                    | 3-5  |
|                         | Sensor matching function (Note 2) | Snsr1 Match<br>Enbl             | Enable / disable sensor matching function. When it is set to<br>"enable", sensor coefficient parameter can be entered.                                                                                                    | 3-17 |
|                         |                                   | Snsr1 Match<br>coefs            | Sensors specific co-efficients (by Callender vanDusen or IEC)                                                                                                    | 3-17 |
| Terminal<br>Temperature | Terminal Temp.<br>unit            | Term unit                       | Select a unit from °C, K, °F, or °R. (See note 1). This unit is<br>automatically referred as a PV, SV, TV or 4V unit when<br>Terminal Temperature is mapped.                                                                                                    | —    |
|                         | CJC Function                      | CJC Select                      | Select CJC function                                                                                                    | 3-18 |
|                         |                                   | CNST CJC<br>Temp                | Specify constant value to be used for CJC function.                                                                                                    | 3-18 |
| Sensor2                 | Sensor2 type                      | Snsr2 Type                      | Specify input type.                                                                                                    | 3-5  |
| Configuration           | Sensor2 wire                      | Snsr2 Wire                      | Specify the number of wires.                                                                                                    | 3-5  |
|                         | Sensor2 unit                      | Snsr2 unit                      | Select a unit from °C, K, °F, or °R. (See note 1). This unit is<br>automatically referred as a PV, SV, TV or 4V unit when<br>Sensor2 is mapped.                                                                                                    | 3-5  |
|                         | Sensor matching function (Note 2) | Snsr2 Match<br>Enbl             | Enable/disable sensor matching function. When it is set to<br>"enable", sensor coefficient parameter can be set.                                                                                                    | 3-17 |
|                         |                                   | Snsr2 Match<br>coefs            | Sensors specific co-efficients (by Callender vanDusen or IEC)                                                                                                    | 3-17 |
|                         | Sensor Back-up                    | Enbl Snsr Bkup                  | Enables/disables sensor back-up mode.                                                                                                    | 3-16 |
|                         | Function                          | Bkup state                      | Shows the back-up status.                                                                                                    | 3-16 |
|                         | (YTA320 only)                     | Bkup Return<br>Snsr1            | Enables the recovery from Sensor2 to sensor1 in back-up operation.                                                                                                    | 3-16 |

Note 1:°F and °R are available only when option code /D2 is specified.Note 2:The parameters are available only when option code /CM1 is specified with YTA310/YTA320.

T0301\_1.EPS

| It                         | em                         | HART<br>Communicator                                                                                                    | Description                                                                                                    | Page |
|----------------------------|----------------------------|----------------------------------------------------------------------------------------------------|----------------------------------------------------------------------------------------------------|------|
| Output                     | Sensor burn-out<br>Output  | Snsr burnout type                                                                                                    | Select the output direction/value upon Sensor failure from Low, High, off or user-setting value (mA or %).                                                                                                    | 3-11 |
|                            | Output in CPU<br>failure   | AO Alrm typ                                                                                                    | Show the current setting of the output direction in CPU failure which is set by hardware switch on a CPU assembly.                                                                                                    | 3-11 |
|                            | Burst mode                 | Burst option                                                                                                    | Select a set of data to be continuously sent; (1)PV, (2)output in % range & current, (3)PV and output in current.                                                                                                    | 3-16 |
|                            |                            | Burst mode                                                                                                    | Enable/disable the burst mode.                                                                                                    | 3-16 |
|                            | Multi-drop mode            | Poll addr                                                                                                    | Setting the polling address (0 to 15).                                                                                                    | 3-17 |
| Display<br>(Note 3)        | Display select             | Process Disp,<br>%/mA Disp,<br>Err-No Disp,<br>Bar graph,<br>Matrix Disp                                                                                                    | Select variables/information to be displayed on an integral indicator.                                                                                                    | 3-12 |
|                            | Display update period      | Disp update                                                                                                    | Select the update period form fast, normal, and slow.                                                                                                    | 3-13 |
| Monitoring                 | Process Variable           | PV,SV,TV,4V                                                                                                    | Process variables.                                                                                                    | _    |
| l                          | Output in %                | PV % rnge                                                                                                    | % Output variable                                                                                                    | —    |
|                            | Output in mA               | PV AO                                                                                                    | 4 to 20 mA Output variable                                                                                                    | _    |
|                            | Terminal<br>Temperature    | Term                                                                                                    | Terminal temperature variable                                                                                                    | —    |
| Maintenance                | Test Output                | Loop test                                                                                                    | Used for loop checks. Output can be set from 4, 20 mA or the designated value within 3.6 to 21.6 mA.                                                                                                    | 3-11 |
|                            | Self-diagnostics           | Self test                                                                                                    | Check the transmitter status. If an error is detected, the corresponding message is displayed.                                                                                                    | 3-19 |
|                            |                            | Master test                                                                                                    | Reset the CPU of the transmitter and check the status.                                                                                                    | _    |
|                            |                            | Status                                                                                                    | Display of the result of self-test.                                                                                                    | 3-19 |
|                            |                            | Set warning enbl                                                                                                    | Show/not show warning messages.                                                                                                    | 3-22 |
|                            |                            | Error log view                                                                                                    | Up to 4 error histories are stored in EEPROM.                                                                                                    | 3-22 |
|                            |                            | Max/Min log                                                                                                    | Maximum and Minimum value of PV, SV, TV, 4V and Terminal Temperature during the operation.                                                                                                    | 3-22 |
|                            |                            | Operate Time                                                                                                    | Operation time from last power-up.                                                                                                    | 3-22 |
|                            |                            | Power Check                                                                                                    | Unintentional power-loss during operation may be detected.                                                                                                    | 3-22 |
|                            | Write Protect              | Write protect                                                                                                    | Displays the permit/protect status for setting changes.                                                                                                    | 3-13 |
|                            |                            | Enable wrt<br>10 min                                                                                                    | Write protect status is released for 10 minutes when the password is entered.                                                                                                    | 3-14 |
|                            |                            | New password                                                                                                    | Setting a new password.                                                                                                    | 3-14 |
|                            |                            | Software Seal                                                                                                    | Shows if the "joker" password has been used during the operation.                                                                                                    | 3-14 |
| Adjustment                 | Sensor trim<br>(Sensor1/2) | Input trimming<br>mode                                                                                                    | Select input trimming mode. The mode depends on the kind of calibration device and the number of calibration points.                                                                                                    | 3-14 |
|                            |                            | Snsr1(2) trim act                                                                                                    | Select the action type of input trimming.                                                                                                    | 3-14 |
|                            |                            | S1(2)<br>trim zero/gain                                                                                                    | Input an additional compensation to the factory set characterization curve stored in the transmitter.                                                                                                    | 3-14 |
|                            | Analog output<br>trim      | D/A trim, Scaled<br>D/A trim                                                                                                    | Adjust the 4 mA to 20 mA output.                                                                                                    | 3-15 |
| Referential<br>Information |                            | Distributor<br>Model<br>Dev.id<br>Final asmbly num<br>Universal rev<br>Fld dev rev<br>Software rev<br>PV LSL<br>PV USL<br>Snsr1(2) LSL<br>Snsr1(2) USL<br>Snsr1(2) snsr<br>Term LSI | Yokogawa<br>YTA110/YTA310/YTA320<br>Lower Limit for PV.<br>Upper Limit for PV.<br>Lower Limit for Sensor 1(2) input.<br>Upper Limit for Sensor 1(2) input.<br>serial number information<br>Lower Limit for terminal temperature. | _    |
|                            |                            | Term USL                                                                                                    | Upper Limit for terminal temperature.                                                                                                    |      |

Note 3: Appears only when Integral Indicator is specified.

T0301\_2.EPS

### 3.2 Menu Tree

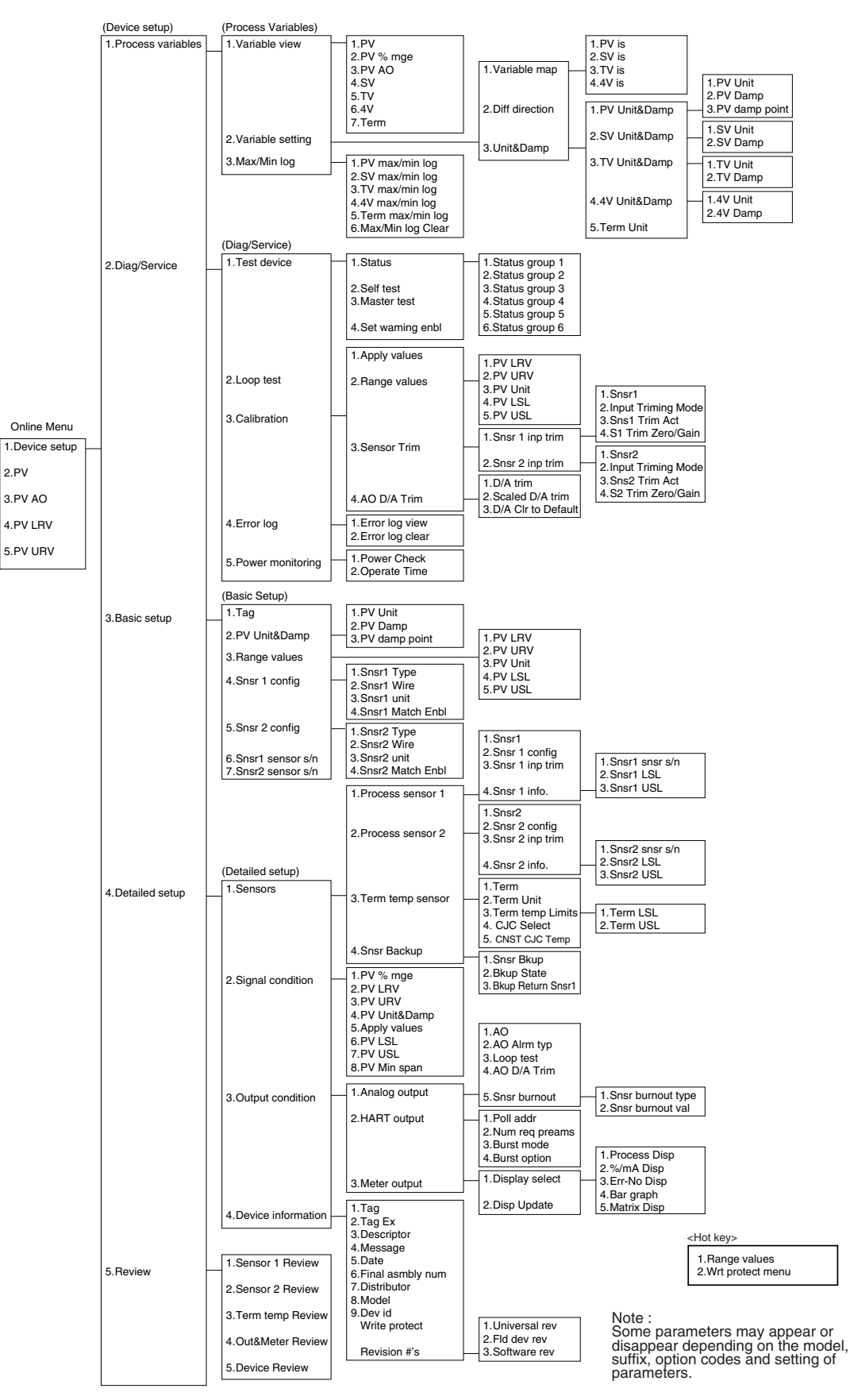

Figure 3.1 Menu Tree

### 3.3 Review

Before starting operation, review all the configuration of the transmitter to confirm that it meets the current application.

| 1. Device setup                                                                                                    | Call up " <b>Review</b> " display.<br>Parameters are grouped by type<br>and listed in review display of each<br>group.                                                |
|----------------------------------------------------------------------------------------------------|----------------------------------------------------------------------------------------------------|
| 5. Keview<br>YTA :<br>Review<br>1 DSensor 1 Review<br>2. Term temp Review<br>3. Out & Meter Rev'<br>4. Device Review<br>SAVE HOME | Call up each review display, and<br>scroll through the list to check each<br>variable.<br>If a change is necessary, refer to the<br>"3.4 Basic Setup" in this manual. |

## 3.4 Basic Setup

#### 3.4.1 Sensor Configuration

When changing sensor type, it is necessary to change the parameters related to the sensor type.

Figure 3.1 diagram shows the wire connections to the input terminals of the transmitter and sensor type selections for the parameters in each connection case. Note that TCs and mV are categorized as Group A and RTDs and ohm as Group B.

Check the connections between the input terminals and temperature sensors and set the correct sensor type and the number of wire connections for the parameters.

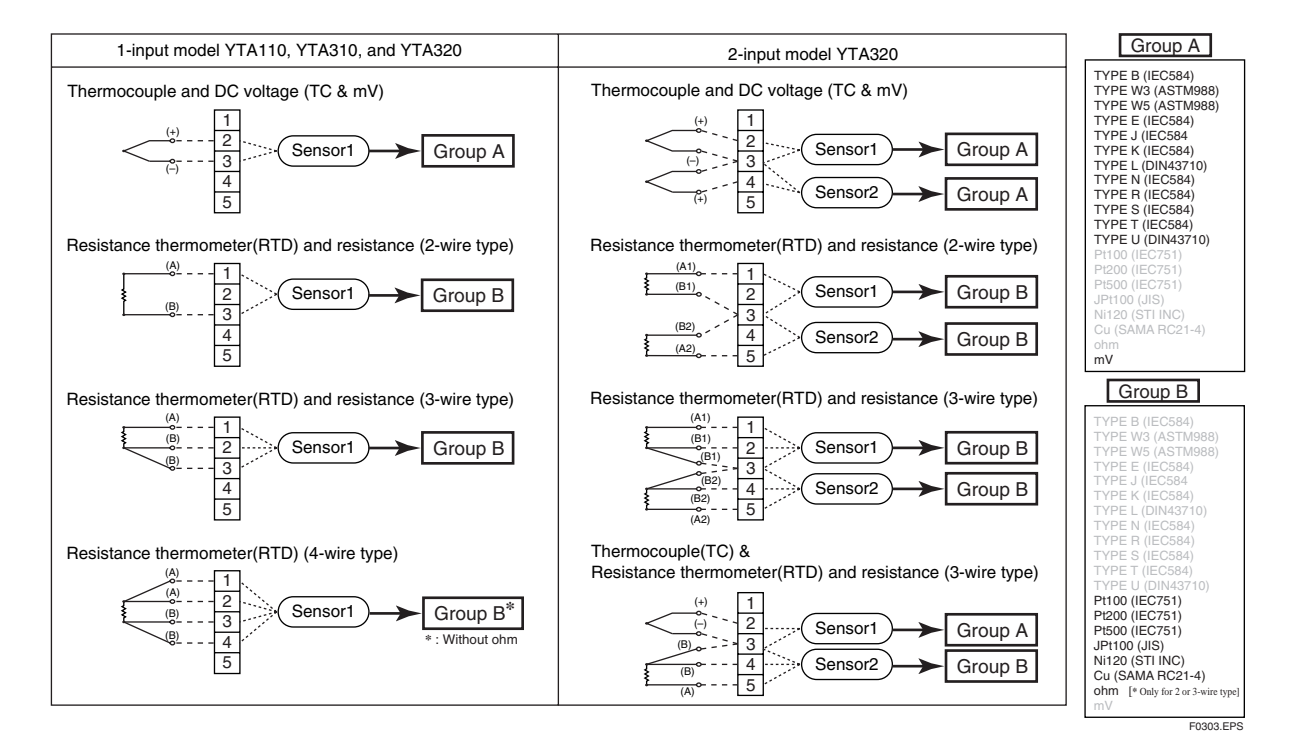

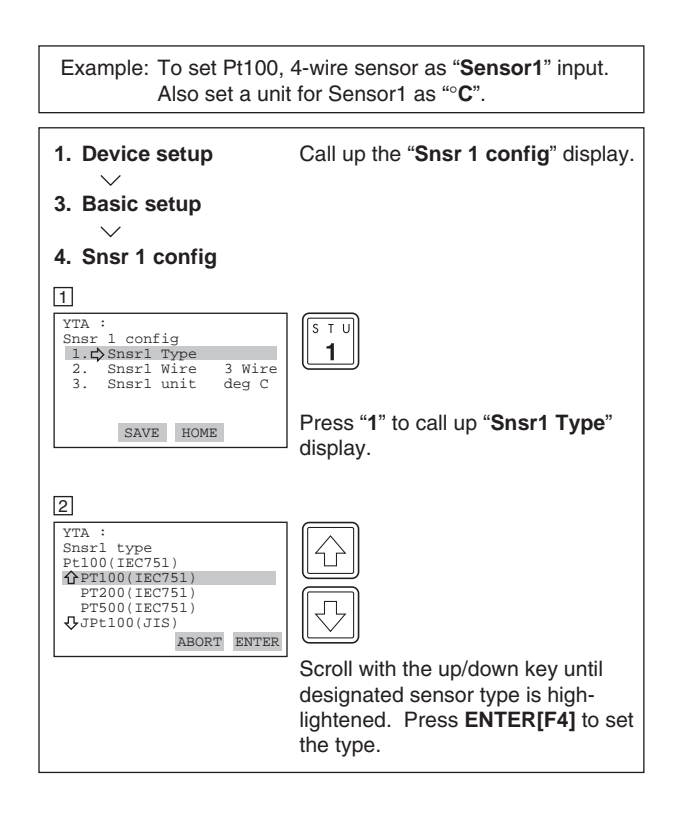

When selecting input type from T/C or mV, the number of the wires is automatically set to "2 Wire". It is not necessary to change the setting in "Snsr1 Wire".

| 3                                                                                                    |                                                                                               |
|----------------------------------------------------------------------------------------------------|-----------------------------------------------------------------------------------------------|
| YTA :<br>Snsr 1 config<br>1. Snsr1 Type<br>2. Snsr1 Wire 3 Wire<br>3. Snsr1 wire deg C                          | v w x<br>2                                                                                    |
| HOME                                                                                                    | Enter "2" to call up "Snsr1 Wire" setting display.                                            |
| 4<br>YTA :<br>Snsrl Wire<br>3 Wire<br>3 Wire<br>4 Wire<br>ESC ENTER                                             | F4<br>Press down key until designated<br>wire number is high-lighted. Press<br>ENTERIF41.     |
| 5<br>YTA :<br>Snsr l config<br>1. Snsrl Type<br>2.¢Snsrl Wire 4 Wire<br>3. Snsrl unit deg C                     | (¥ Z /)<br>3                                                                                  |
| HELP SEND HOME                                                                                                  | Select " <b>3.Snsr1 unit</b> " to set the unit for Sensor1.                                   |
| 6<br>YTA :<br>Sensorl unit<br>degC<br>degC<br>Kelvin<br>ESC ENTER                                               | F₄ Use ☆ ☆ key to scroll the list until designated unit is highlighted. Press ENTER[F4].      |
| Z<br>YTA :<br>Snsr 1 config<br>1. Snsr1 Type<br>2. Snsr1 Wire 4 Wire<br>3. \$Snsr1 unit deg C<br>HELP SEND HOME | Press <b>SEND[F2]</b> to transfer the data to the transmitter.<br>Check that SEND disappears. |

#### 3.4.2 Process Variable Mapping

Process variable can be assigned as primary(PV), secondary(SV), tertiary(TV) or fourth(4V) Variable and can be monitored on Integral indicator or Handheld terminal. The primary variable(PV) is output as a 4 to 20mA analog signal, and thus it is necessary to map the variable as PV. Other variable can be left as "Not Used" when they are not required.

Configuration of Sensor 1 (and Sensor 2 for YTA320) must be done before changing the process variable mapping. (See 3.4.1)

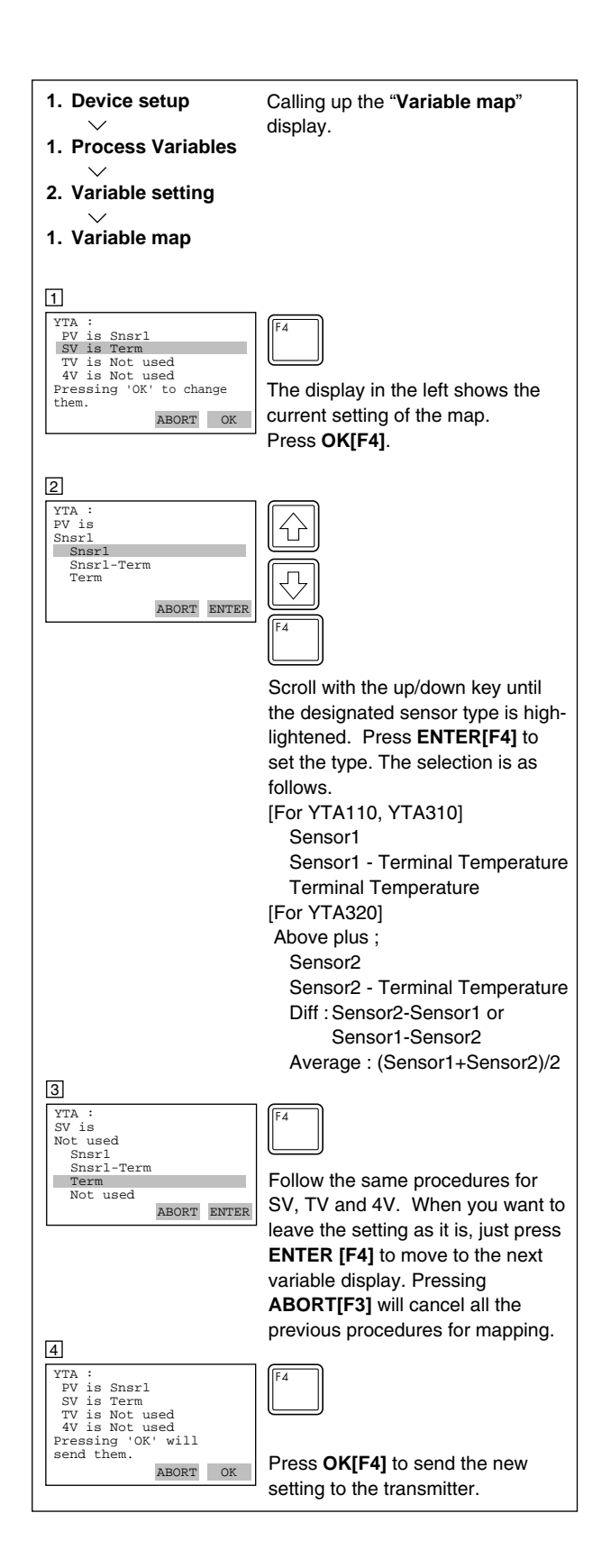

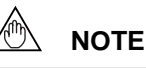

Sensor type "Non-sntandard 1" "Non-standard 2" are always shown, but cannot be used unless a necessary function is pre-installed in the transmitters upon shipment.

## 

- 1. When SV, TV or 4V are not required, it is recommended to leave them as "**Not used**" to improve the performance.
- Each process variable, for example "Sensor1", can be assigned to only one variable. If "Sensor1" is already set as PV, it cannot be set as SV, TV or 4V simultaneously.
- 4. When "Diff", "Avg", "Snsr1-Trem", or "Snsr2-Trem" are selected, the sensor types to be set for Sensor1 and Sensor2 should be selected from any one of the following three groups; Temperature sensor(T/C and RTD), DC voltage or resistance. The combination(for example, temperature sensor and DC voltage input) would cause an incorrect computation due to the different unit system and is not allowed.
- When "Snsr1-Trem" or "Snsr2-Trem" are selected, DC voltage and resistance input should not be set for Sensor1 or Sensor2.

#### - Differential Direction - (For YTA320)

If "Diff" is selected as Process variables, it is necessary to set which is designated; Sensor1-Sensor2 or Sensor2-Sensor1.

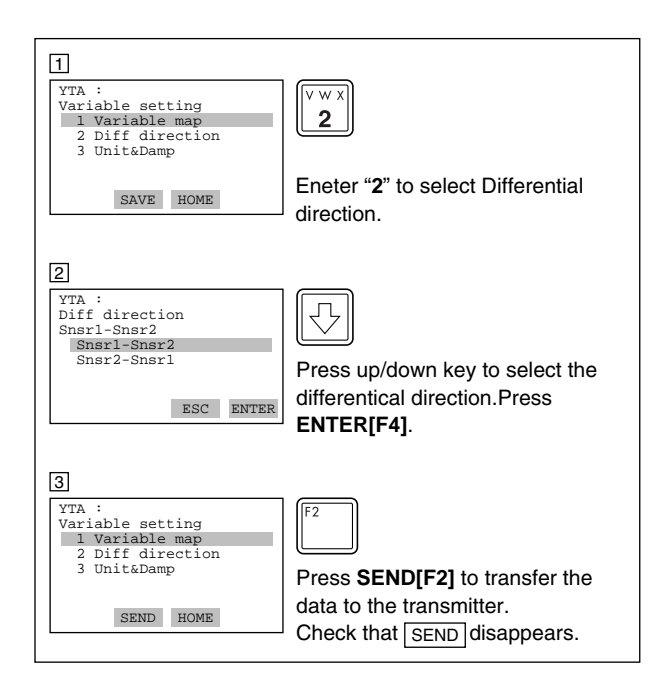

#### 3.4.3 Unit

The unit for PV is set at the factory before shipment. When Sensor1(or Sensor2) or Terminal temperature is mapped as PV, SV, TV or 4V, the unit that is selected for Sensor1(orSensor2) or Terminal temperature is automatically referred as a unit for these process variables. (See 3.4.1 Sensor Configuration) When another value is mapped as PV, SV, TV or 4V, it is possible to set an independent unit for those variables.

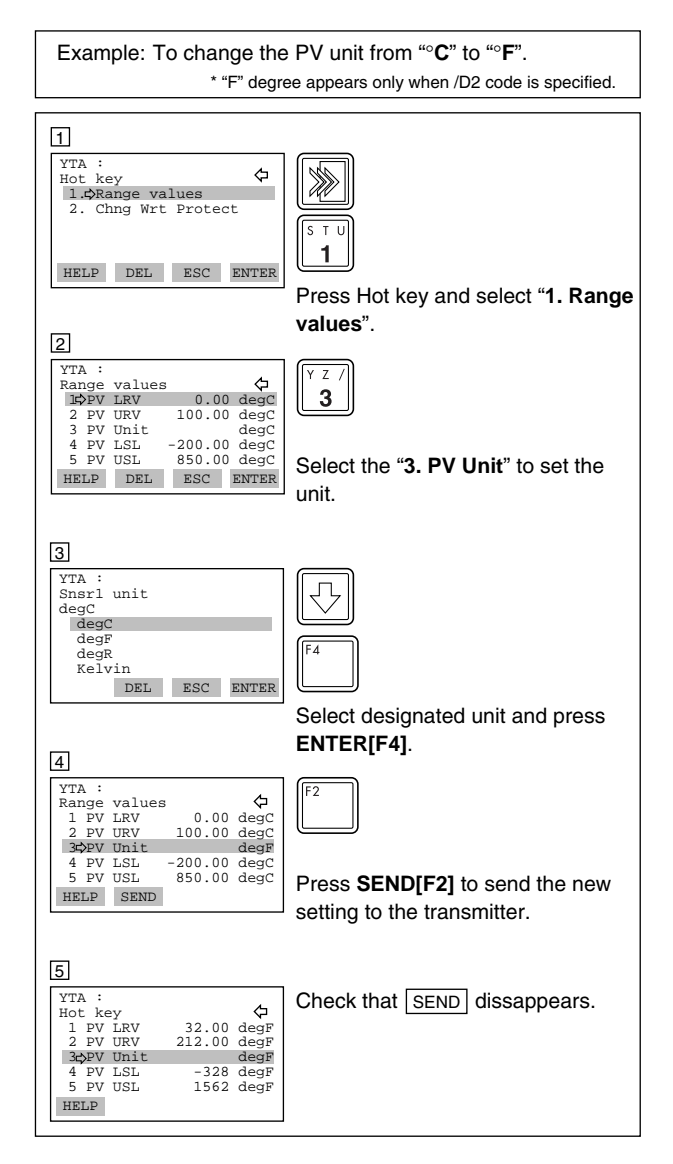

The unit for SV, TV and 4V can be changed in "Unit&Damping" display. Call up "Unit&Damp" display. (1. Device setup  $\rightarrow$  1. Process variables  $\rightarrow$  2. Variable setting  $\rightarrow$  Unit&Damp.)

#### 3.4.4 PV Range

The range for PV corresponding to the 4 to 20mA output signal is set at the factory before shipment. Following are the procedures to change the range.

Example: To change the range from "0 to 100 °C" to "50 to 200 °C".

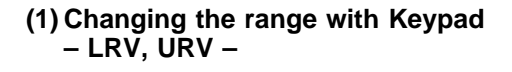

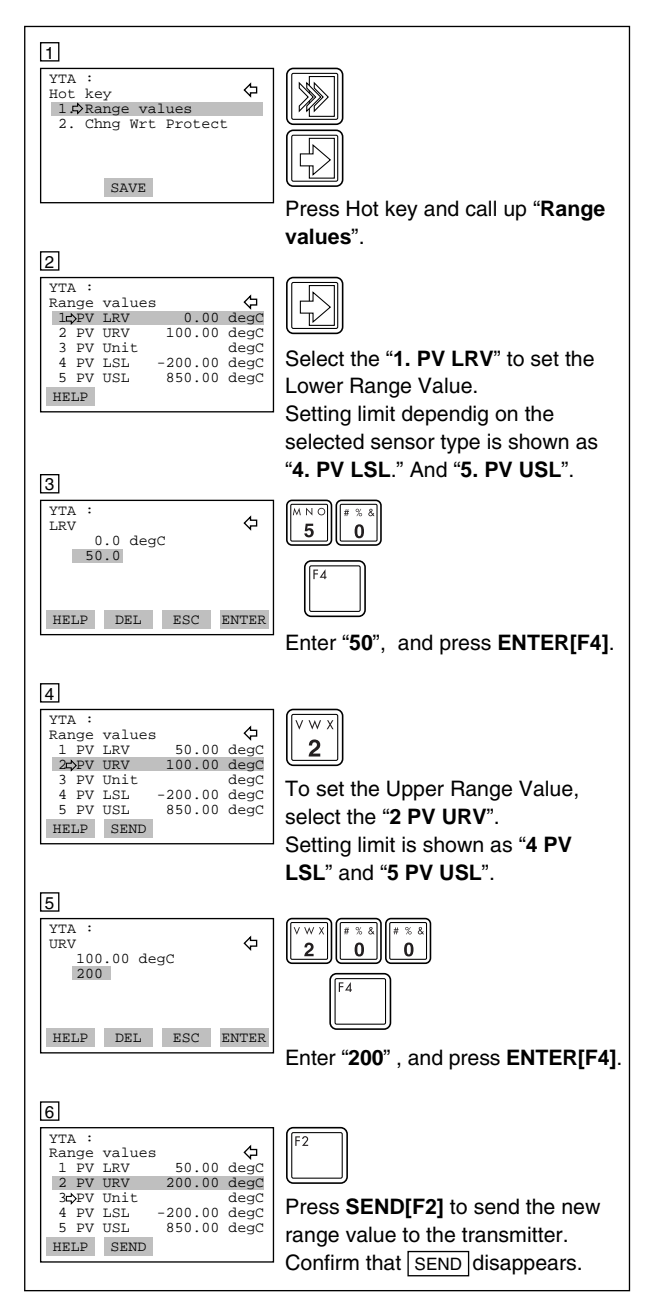

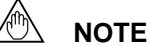

It is possible to set LRV>URV. This setting reverses the 4 to 20 mA output signal. Setting Conditions: LSL <= LRV <= USL LSL <= URV <= USL |URV - LRV| >= Recom mended Min. span

## (2) Changing the range while applying an actual input – Apply values –

This feature allows the lower and upper range values to be setup automatically with the actual input applied.

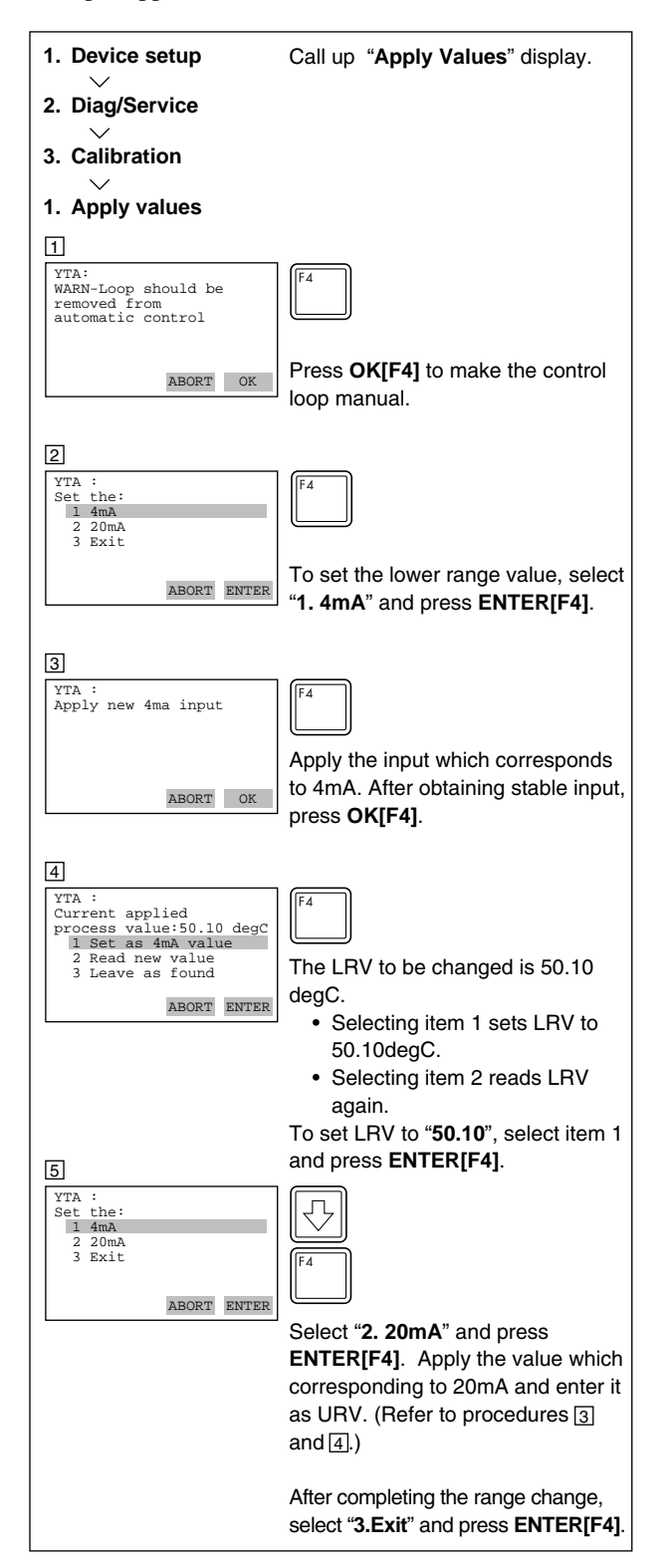

#### 3.4.5 Damping Time Constant

Setting the response time of each Process Variable to make it vary slowly with a rapid change in input. Set the value from 0 to 99 seconds.

If the time constant is set to 2 seconds, Transmitter calculates a reading every cycle time using the damping equation, to make the output 63 percent of the input range after 2 seconds.

This damping time constant is normally set to work when the temperature makes a step change within 2 percent of the output range. The damping can be changed using the "PV damp point" parameter .

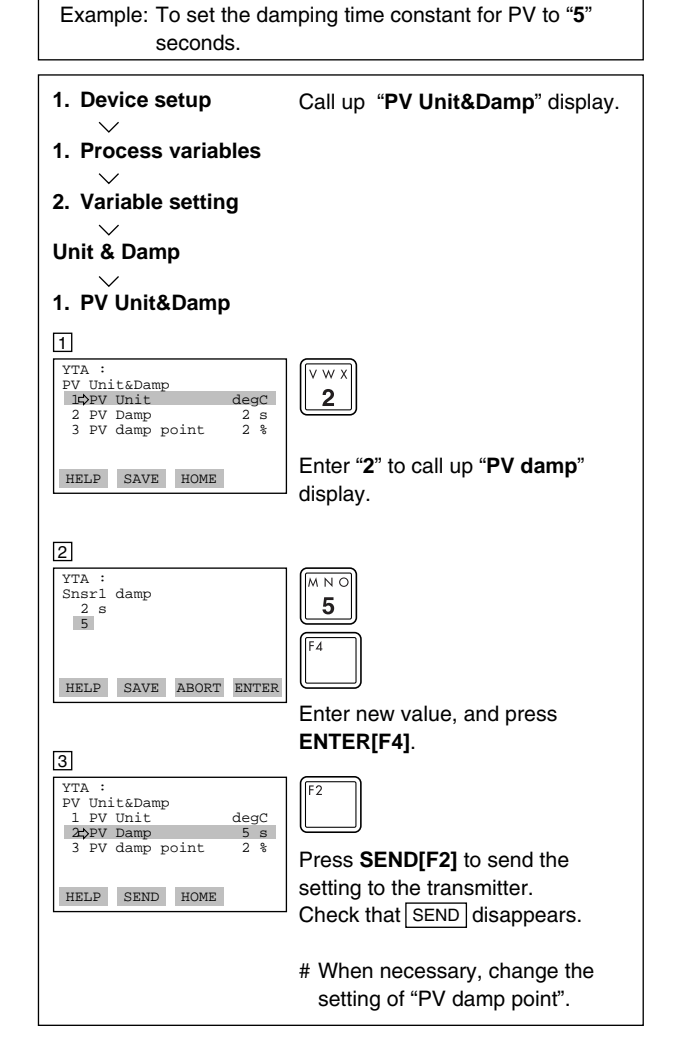

#### 3.4.6 Tag No.

To change the Tag, see section 2.2.4 "Entering, setting and Sending Data".

Up to 8 characters can be set with "Tag".

| Example: To change fro                           | m Tag "YOKOGAWA" to "FIC-1A."                  |
|--------------------------------------------------|------------------------------------------------|
| Г                                                |                                                |
| 1. Device setup                                  | Call up the "Tag" setting display.             |
| 3. Basic Setup                                   |                                                |
|                                                  |                                                |
| 1 1                                              |                                                |
| 1. Tag                                           |                                                |
| YTA :YOKOGAWA<br>Tag No.<br>YOKOGAWA<br>YOKOGAWA | Enter new setting and press <b>ENTER[F4]</b> . |
| HELP DEL ESC ENTER                               |                                                |

See Section 2.2.4.

## 3.5 Detailed Setup

#### 3.5.1 Device Information

Following Device information can be entered.

| Tag :          | Up to 8 characters.              |
|----------------|----------------------------------|
| Tag Extension: | Extension of Tag description. Up |
|                | to 8 characters.                 |
| Descriptor:    | Up to 16 characters              |
| Message:       | Up to 32 characters              |
| Date:          | mm/dd/yy mm:month, dd:day,       |
|                | yy:year                          |

Call up the "Device Information" display. [1.Device setup  $\rightarrow$  4.Detailed setup  $\rightarrow$  4.Device information]

#### 3.5.2 Test Output

This feature can be used to output a fixed current from 3.6 mA (-2.5%) to 21.6 mA (110%) for loop checks.

Call up the "Loop test " display. [1.Device setup. $\rightarrow$  2.Diag/Service  $\rightarrow$  2.Loop test]

Put the control loop in manual mode by pressing **OK[F4]**. The following output selections are offered.

| 4mA:   | Outputs 4 mA current              |
|--------|-----------------------------------|
| 20 mA: | Outputs 20 mA current             |
| Other: | Sets a desired output in mA using |
|        | alphanumeric keys.                |
| End:   | Exits                             |

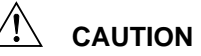

- 1. Test output is held for approximately 10 minutes, and then released automatically after the time has elapsed. If the HART communicator power supply is turned off or communication connector is disconnected during the test output operation, it is held for approximately 10 minutes.
- Press the key to release the test output immediately.

## 🕅 ΝΟΤΕ

If the transmitter is equipped with the integral indicator, the LCD displays F.O.

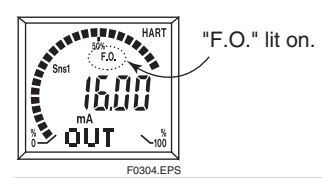

### 3.5.3 Burnout Function

#### a) Sensor burnout

Configure the burnout mode in the case of sensor failure or disconnection.

Call up the "Snsr burnout type" display. [1.Device setup  $\rightarrow$  4.Detailed setup  $\rightarrow$  3.Output condition  $\rightarrow$  1.Analog output  $\rightarrow$  5.Snsr burnout ]

When the sensor failure is detected, the transmitter outputs one of the following values.

| Low:      | Outputs 3.6mA                          |
|-----------|----------------------------------------|
| High:     | Outputs 21.6mA                         |
| User(mA): | Outputs user set value in mA. Settable |
|           | within 3.6 to 21.6 mA.                 |
| User(%):  | Outputs user set value in %. Settable  |
|           | within -2.5 to 110 %.                  |
| Off:      | The burn out output is NOT defined     |
|           |                                        |

## 🖄 ΝΟΤΕ

When sensor burnout is set to "off", the transmitter's output will go undefined at sensor failure. It is necessary to understand this point well when setting "off".

During sensor burn out time, the Sensor1 failure or the Sensor2 failure error message is generated. (See Section 3.6.1 for details.)

If the transmitter is equipped with the integral indicator, the LCD displays "Abn." as shown in Figure 3.2.

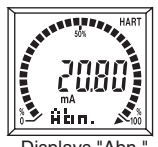

plays "Abn." F0306.EPS

Figure 3.2 Integral Indicator Display in Sensor Burn Out

#### b) Burnout in hardware failure

The output status of the transmitter in hardware failure is set using a jumper on the CPU assembly. The current setting can be checked in parameter "AO Alrm type".

Call up the "AO Alrm type parameter" display. [1.Device setup  $\rightarrow$  4.Detailed setup  $\rightarrow$  3.Output condition  $\rightarrow$  1.Analog output  $\rightarrow$  2.AO Alrm typ].

#### 3.5.4 Integral Indicator Display Mode

When an integral indicator is specified with the transmitter, the display items and update speed can be configured.

Call up the "Meter output" display [1.Device setup  $\rightarrow$  4.Detailed setup  $\rightarrow$  3.Output condition  $\rightarrow$  3.Meter output ]

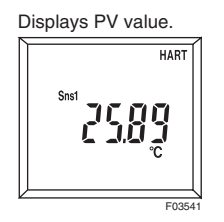

## Display selection Process Disp

To Specify process variables to be shown on the digital display. Process variables and output value(see (b)) are shown on the digital display in turn. Selectable from followings;

- PV SV
- TV 4V
- 4 v PV, SV
- PV, SV, TV PV, SV, TV, 4V
- Inhibit

If two or more variables are specified, each value appears one after another in order. The unit corresponding to each

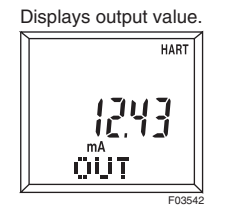

## "Inhibit" is selected, no process variable is displayed.

process variable is lit. If

(b) % /mA Disp

To Specify output value to be shown on the digital display. Select from following;

- mA %
- %
- mA, % Inhibit

If two values are selected, they will appear on the display one after another. Process variables and output value(see (a)) is shown on the digital display in turn. The unit corresponding to each output value is lit. If "Inhibit" is selected, no ourput value will be displayed.

#### (c) Err-No Disp

To Select whether error codes are shown on the digital display or not when an error occurs. When "Show" is selected, error code will be shown on the digital display. When "Inhibit" is selected, no error code will be shown on the digital display.

#### (d) Bar graph

To select whether the output bar-graph display is lit or not. When "Show" is selected, The output value is shown in a 32segment bar-graph. If "Inhibit" is selected, the bar-graph is off.

#### (e) Matrix Disp

To select information to be shown on the dot matrix display.

- Process:Display name of the process variable shown on the digital display. (Ex. PV)
- Type:

Display type of the input sensor

Wire:

Display the number of wires of the input sensor.

#### IM 01C50T01-01E

Displays bar graph

Displays PV value and sensor type

Pet

HART

Process, Type: Display Process Variable name and Sensor Type in turn.

Type, Wire: Display Sensor Type and the number of wires in turn

Inhibit: Display none.

#### 2) Disp Update

Update period of the display is selected from Normal, Fast and Slow.

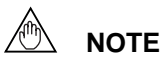

When the transmitter is used at temperatures under -10 °C, the response speed of the display may become slow. It is recommended to set the display speed to normal or slow in such case.

#### 3.5.5 Write Protect

The write protect function is used to prevent unauthorized configuration data changes in the transmitter. There are two ways to set this function; by hardwared and by software, and hardware write protect function is given priority.

Press Hot key and select "2. Wrt protect menu." Current status is shown in "1. Write protect."

#### 3.5.5.1 Write Protect Status

Press Hot key and select "2.Wrt protect menu." Current status is shown in "1.Write protect."

- Yes: Hardware or software write protect function is activated. Under this status, any change operation is denied with the message. [ In write protect mode ].
- No: Neither protect function is activated.

#### 3.5.5.2 Hardware Write Protect Function

Hardware write protect function is set up by Switch (SW2) on the CPU assembly.

| Pin position of SW2 | Write Protect Status |
|---------------------|----------------------|
| W P<br>Y SW2<br>N   | No                   |
| W P<br>Y N<br>N     | Yes                  |

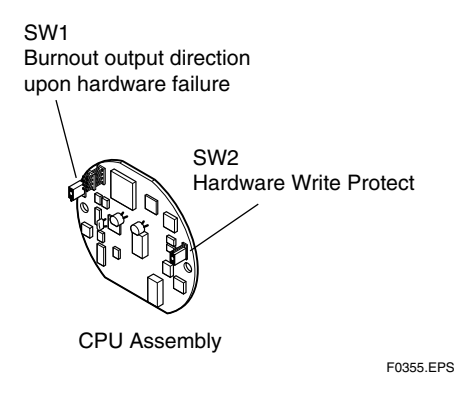

#### Figure 3.3 SW2 setting

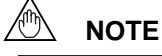

- 1. Turn off the power supply before changing the setting of SW2.
- To change the SW2, it is necessary to remove the LCD assembly with LCD model. Refer to " 6.3 Disassembly and Assembly" in "YTA series Hardware Instruction Manual" about the procedures.

#### 3.5.5.3 Software Write Protect Function

#### • To activate write protect function

- 1. Press Hot key and select "2. Wrt protect menu".
- 2. Select "3.New password".
- 3. Enter up to 8 alphanumeric string from key-pads. Press **ENTER[F4]**.
- 4. Re enter the strings and press ENTER[F4].
- 5. Press **OK[F4]** to set the password. The status is changed to "Write protect YES".
- To change the password or to release the write protect mode
- 1. Press Hot key and select "2. Wrt protect menu" .
- 2. Select "2. Enable wrt 10 min". Enter the password. By this operation, the write protection is released for 10 minutes. It is possible to change the paramters.
- 3. Select "3.New password".
- 4. To change the password, enter new password and press **ENTER[F4]**.

To release the write protect mode, enter 8 spaces in the new password field and press **ENTER[F4]**.

5. Press **OK[F4]** to set the new password or to release the write protect mode.

## 🖄 ΝΟΤΕ

- "Enable Wrt 10 min" releases write protect status for 10 minutes. While write protect is released, enter a new password in the "New Password" field. It will not be possible to set a new password after 10 minutes have elapsed.
- 2. "Joker Password" and "Software Seal" When you foget the password that has been registered, it is possible to release the mode for 10 minutes by using a joker password. Enter YOKOGAWA to release write protect status for 10 minutes. If this joker password is used, the status shown in the parameter "Software seal" is changed from "Keep" to "Break". Press Hot key and select "2. Wrt Protect menu" . Current status is shown in "4. Software seal". This status will be returned from "Break" to "Keep" by registering a new password.

#### 3.5.6 Sensor Trim

Each YTA transmitter is factory-characterized based on the standard sensor curve, and uses this information to produce a process variable output. The sensor trim function is used to make an adjustment to the internal interpretation of the input signal and the factory characterization in the transmitter. (See Figure 3.4)

Since the factory characterization is kept even after applying the trim operation, it is possible to ignore the trim function when the original settings are recovered.

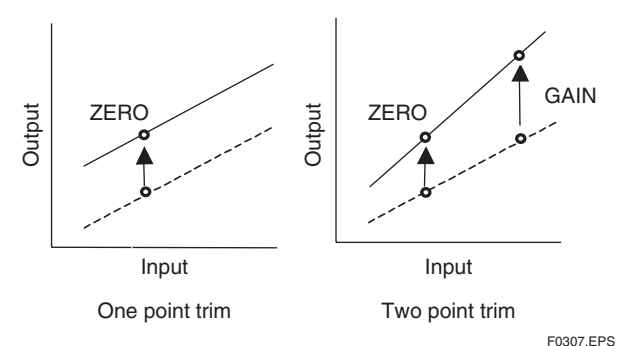

#### Figure 3.4 Trim function images

#### • The Procedures (For Sensor 1)

Before performing the sensor trim, complete the configuration of the sensor input. (See 3.4.1-2)

- 1. Connect the calibration device to the transmitter.
- a. Wiring of power supply and output

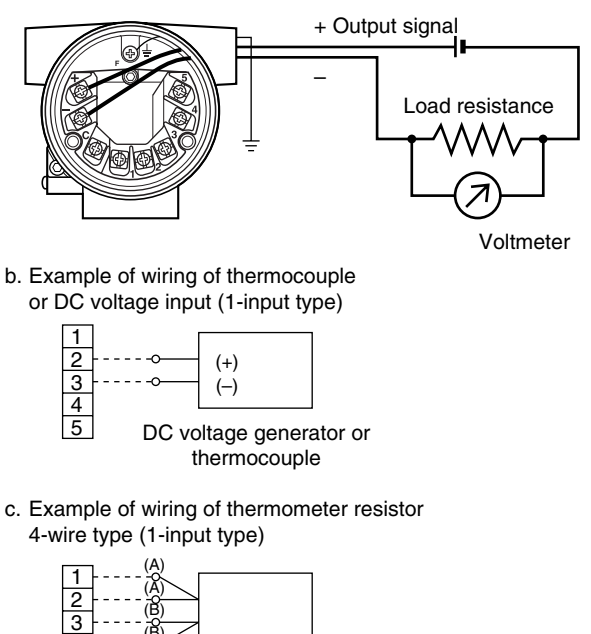

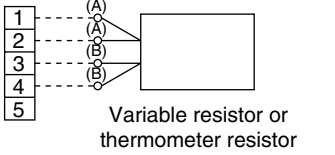

F0305.EPS

Figure 3.5 Example of wiring for calibration equipment

- Call up the "Snsr1 inp trim" display. [1.Device setup → 2. Diag/Service → 3.Calibration → 3.Sensor Trim → 1.Snsr 1 inp trim]
- 3. Select "2.Input Trimming Mode". The following selections are offered.
  - V.R. / ZERO&GAIN
  - V.R. / ZERO
  - Temp / ZERO&GAIN
  - Temp / ZERO
  - Select "V.R. / ZERO&GAIN" or "V.R. / ZERO"

when the calibration device is DC voltage generator or Variable resistor or select "TEMP /

#### ZERO&GAIN" or "TEMP / ZERO" when the

- device is Temperature sensor.
- 4. Enable the user trim. Select "3. Snsr1 Trim Act".
  - The following selections are offered.
    - On: Use User trim value
    - Off: Ignore User trim value, and return to the factory setting.
    - Clear: Clear User trim value and return to the factory setting.

Select "On" to enable trim function and Press **ENTER[F4]**.

- 5. Perform zero-adjustment. Call up the "4. S1 Trim Zero/Gain".
- (a) When the input trimming mode is "V.R. / ZERO&GAIN" or "V.R. / ZERO", apply the value for the zero-point shown in the table 3.2 depending on the specified sensor type. Wait until the input from the calibration device becomes stable.
- (b) When the input trimming mode is "TEMP / ZERO&GAIN" or "TEMP / ZERO", expose the temperature sensor to calibration temperature for the zero-point. Wait until the input from the temperature sensor becomes stable.

#### Table 3.2

|          | Sensor type              | Zero-point value |
|----------|--------------------------|------------------|
|          | B,R,S,T                  | 0 mV             |
| TC, mv   | E,J,K,N,W3,W5,L,U,mV     | 0 mV             |
|          | Pt100, JPt100, Ni120, Cu | 40 Ω             |
| RTD, onm | Pt200, Pt500, ohm        | 40 Ω             |

| Sensor type |                          | Gain-point value |
|-------------|--------------------------|------------------|
|             | B,R,S,T                  | 25 mV            |
| TC, mv      | E,J,K,N,W3,W5,L,U,mV     | 75 mV            |
|             | Pt100, JPt100, Ni120, Cu | 330 Ω            |
| RID, onm    | Pt200, Pt500, ohm        | 1600 Ω           |
|             |                          | T0302.EPS        |

#### 6. Press OK[F4].

7. Enter Zero trim reference value from key pad, and press **ENTER[F4]**.

Perform the following steps when the input trimming mode is "V.R. / ZERO&GAIN" or "Temp / ZERO&GAIN".

- 8. Perform gain-point adjustment.
- (a) When the input trimming mode is "V.R. / ZERO&GAIN", apply the value for the gain-point shown in the table 3.2 depending on the specified sensor type. Wait until the input from the calibration device becomes stable.
- (b) When the input trimming mode is "Temp / ZERO&GAIN", expose the temperature sensor to calibration temperature for the gain-point. Wait until the input from the temperature sensor becomes stable.

#### 9. Press OK[F4].

10. Enter Gain trim reference value from key pad, and press **ENTER[F4]**.

Follow outlined procedures to perform Sensor2 trim.

#### 3.5.7 Analog Output Trim

Fine output adjustment is performed with "D/A trim" or "Scaled D/A trim".

#### • D/A Trim

D/A trim is to be performed if the digital ammeter used for calibration does not read 4.000mA and 20.000mA exactly when the output signal is 0% and 100%.

#### Procedures

- Call up the "D/A trim" display. [1.Device setup →
   2. Diag/Service → 3.Calibration → 4.AO D/A Trim → 1.D/A trim]
- 2. Press **OK[F4]** to set the transmitter to manual mode.
- Connect the ammeter(±1µA is measurable) and press OK[F4].
- 4. Press **OK[F4]** to make the transmitter output 4 mA(0%). Check the reading of the ammeter, and enter this value using the key pad and Press **ENTER[F4]**.
- 5. Next, press **OK[F4]** to make the transmitter output 20 mA (100%). Check the reading on the ammeter, and enter this value using the key pad.
- 6. After completing the above steps, return the transmitter to automatic control.

#### • Scaled D/A trim

Scaled D/A trim can be performed to adjust the output when using a voltmeter or the other meters scaled to 0 to 100 %.

Example: To adjust using a voltmeter.

#### Procedures

- Call up the "Scaled D/A trim" display. [1.Device setup → 2.Diag/Service → 3.Calibration → 4.AO D/A Trim → 2.Scaled D/A trim]
- 2. Press **OK[F4]** to set the transmitter to manual mode .
- 3. Select "2. Change" and press ENTER[F4].
- 4. Enter the value read on the meter when the signal is 4 mA. In this case, enter the value of the voltage across the  $250\Omega$  resistor (1V) and press **ENTER[F4]**.
- 5. Enter the value read on the meter when the signal is 20 mA. In this case, enter the value of the voltage across the  $250\Omega$  resistor (5V) and press **ENTER[F4]**.
- 6. Select "1. Proceed" and press ENTER[F4].
- 7. Connect voltmeter and press **ENTER[F4]**.
- 8. Press **OK[F4]** to make the transmitter output 4 mA(0%). Check the reading on the voltmeter, and enter this value using the key pad.
- 9. Next, press **OK[F4]** to make the transmitter output 20 mA (100%). Check the reading on the voltmeter, and enter this value using the key pad.
- 10. After completing the above steps, return the transmitter to automatic control.

#### 3.5.8 Sensor Backup (For Model YTA320 only)

The sensor backup command sets the transmitter to automatically use Sensor2 as output if Sensor1 fails. When the sensor backup mode is activated, the transmitter will output the Sensor1 which is mapped as PV. Sensor2 is mapped as SV. If sensor1 fails, the transmitter starts Sensor Backup operation and Sensor2(SV) is output in place of PV. There's no disruption in 4 to 20 mA output. The Error code for sensor1 failure is shown on an Integral Indicator, if it is specified. Error message is sent to the HART communicator that the sensor1 failed and the sensor backup mode has started. In backup operation, even if the Sensor1 recovers, the transmitter will continue to use Sensor2 until the backup operation is reset by parameter or power is turned off. If Sensor2 fails during backup operation, the transmitter will send an error code for Sensor2 failure to the Integral Indicator and HART communicator and output the "Sensor burnout" value.

#### • To enable Sensor backup function

Set the sensor type, wire and unit for Sensor1 and
 (See 3.4.1)

Any Sensor type except "Non-connection" can be selected.

2. Map Sensor1 as PV, and Sensor2 as SV. (See 3.4.2)

TV and 4V can be set to any designated value except for "Sensor1" and "Sensor2" from the selection. Sets damping time constant and unit for each process variable.

3. Set the sensor burnout type to High, Low or user setting value.

If the sensor burnout type is set to "off", the sensor failure will not be detected and the backup function will not act.

- 4. Send all the setting data to a transmitter.
- 5. Call up the "Snsr Backup" display. [1.Device setup
   → 4.Detailed Setup → 1.Sensors → 4.Snsr Backup
   → 1.Snsr Bkup]
- 6. Select Sensor Backup "Enable". Press ENTER[F4].
- To make the transmitter return to using Sensor1 in Backup Operation
- 1. Confirm that the Sensor1 is recovered
- Call up the "Bkup Return Snsr1" parameter.
   [1.Device setup → 4.Detailed Setup → 1.Sensors
   → 4.Snsr Backup → 3.Bkup Return Snsr1]
- 3. Press OK[F4]. Backup status returns to "Waiting."

## 

Don't change the sensor type, wire and setting of PV and SV while Sensor Backup mode is "Enable." When the change is necessary, turn Sensor Backup mode "Disable" before changing.

#### 3.5.9 Burst Mode

The transmitter continuously sends the data stored in it when the burst mode is set ON. The data is sent intermittently as a digital signal with 75ms intervals when the transmitter is set in the burst mode. Therefore, communications with the HART communicator is also possible.

Any one of the following values can be selected.

| PV                  |                           |
|---------------------|---------------------------|
| % range/current:    | Output in % and mA        |
| Process vars/ crnt: | Output in mA and Process  |
|                     | variables (PV, SV, TV and |
|                     | 4V)                       |
|                     |                           |

- Call up the "HART output" display. [1.Device setup → 4.Detailed setup → 3.Output condition → 2.HART output]
- 2. Select "4. Burst option". Select a set of data to be sent.
- Return to "HART output" display and select "3. Burst mode". Select "On" to start the burst option. Press SEND[F2] to send the setting. To release the burst mode, select "Off" in this display.

If the transmitter is equipped with the integral indicator, the LCD displays "B.M."

#### 3.5.10 Multi Drop

"Multi dropping" transmitters refers to the connection of several transmitters to a single communication transmission line. Up to 15 transmitters can be connected when set in the multidrop mode. To activate multi drop communication, the transmitter address must be changed to a number from 1 to 15. This change deactivates the 4 to 20 mA analog output, sending it to 4mA . The alarm current is also disabled.

#### Setting of Multi drop

Call up the "HART output" display. [1.Device setup  $\rightarrow$  4.Detailed setup  $\rightarrow$  3.Output condition  $\rightarrow$  2.HART output] Select "1. Poll addr" and set the polling address.(a number from 1 to 15).

Press **SEND[F2]** to send the setting.

If the transmitter is equipped with the integral indicator, the LCD displays "M.D." and "F.O."

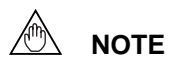

- 1. When the identical address is set for two or more transmitters in multidrop mode, communication with these transmitters is disabled.
- 2. Multi drop mode and Burst mode should not be operated together at the same time.

#### • Releasing the Multidrop mode

First, call up the "HART output" display. [1.Device setup  $\rightarrow$  4.Detailed setup  $\rightarrow$  3.Output condition  $\rightarrow$  2.HART output]

Select "1. Poll addr" and set the polling address to "0". Press **SEND[F2]**.

#### 3.5.11 Sensor Matching Function

This function is available only when optional specification /CM1 is specified with YTA310 or YTA320.

Siginificant temperature measurement accuracy improvement can be obtained using a temperature sensor that is matched to a transmitter. This matching process entails teaching the transmitter the relationship between resistance and temperature for a specific RTD sensor. This relationship, approximated by the Callender-van Dusen equation, is described as following :

 $\begin{array}{l} Rt = R0 \; \{1 + \alpha \; (1 {+} 0.01 \delta \; ) \; t \; {-}\; \alpha \delta \; / \; 10^4 \, t^2 {-}\; \alpha \beta \; / \; 10^8 \\ (t \; {-} 100 \; ) \; t^3 \; \} \end{array}$ 

where : Rt = Resistance (ohms) at Tempearature t (°C) R0 = Sensor -specific constant (Resistance at t=0 °C)  $\alpha$  (alpha) = Sensor-specific constant  $\delta$  (delta) = Sensor-specific constant  $\beta$  (beta) = Sensor-specific constant (0 at t>0 °C)

Although the sensor curve is standardized, the exact values for R0,  $\alpha$ ,  $\delta$  and  $\beta$  are specific to each RTD sensor and are obtained by testing each individual sensor at various temperatures. These constants are known as Callender-van Dusen constants.

Generally, the constants R0, A, B, and C are also used as the characteristic coefficients of the RTD instead of R0,  $\alpha$ ,  $\delta$  and  $\beta$ . These are derived from IEC Standard Curve and the relationship is described as followings ;

$$Rt = R0 \{1 + At - Bt^2 + C (t - 100) t^3 \}$$

where : Rt = Resistance (ohms) at Tempearature t (°C) R0 = Sensor-specific constant (Resistance at t=0 °C) A = Sensor-specific constant B = Sensor-specific constant

C =Sensor-specific constant (0 at t > 0 °C)

These two equations are equivalent. A model YTA can cope with either case as above-mentioned.

## 🖄 ΝΟΤΕ

- 1. This function is effective only in three kinds of sensors; Pt100, Pt200 and Pt500.
- Input relations between the sensor type and the value of Ro properly. When Pt100 is specified as an input type, the value close to 100 must be set to Ro. When Pt500 is specified as an input type, the value close to 500 must be set to Ro.
- 3. When the sensor type is changed, the sensor matching function must be set up again or set to "Disable".

# • Setting the Sensor Matching Function (by using alpha delta and beta co-efficient)

- Set the designated sensor type and the number of wires. (Refer to "3.4.1 Sensor Configuration" in this manual.)
- Call up the "Snsr1 Match Enbl" display.
   [1.Device setup → 3. Basic setup
  - $\rightarrow$  4. Snsr1 config  $\rightarrow$  4. Snsr1 Match Enbl ]
- 3. Select "Enable" and press **ENTER[F4]**.
- 4. Call up the "Snsr1 Match coefs" display.
  [1. Device setup → 3. Basic setup → 4. Snsr1 config → 5. Snsr1 Match coefs ]
- 5. Select "2. alpha delta beta" and press ENTER[F4].
- 6. The display shows the current setting of the R0, alpha, delta, and beta values. Press **OK[F4]**.
- 7. The communicator prompts you to enter R0, alpha, delta and beta value successively. Enter the R0, alpha, delta and beta values and press **ENTER[F4]** accordingly.
- 8. Press **OK[F4]** to confirm the new values.
- 9. Press **SEND[F2]** to transfer the data to the transmitter. Check that **[SEND]** dissappears.

When "Disable" is selected in the above step 3, temperature is calculated by using the default value of R0, alpha, delta and beta.

# • Setting up the Sensor Matching Function (by using A,B and C co-efficient)

If using the R0, A,B and C parameters in place of alpha delta and bata co-efficients, replace "2. alpha delta beta" with "1. A B C" in the step 5 in the above.

# • For Setting up two sensors (For model YTA320)

If using two sensors with a model YTA320, repeat the procedures for the Sensor2. [1. Device setup  $\rightarrow$  3. Basic setup  $\rightarrow$  5. Snsr 2 config ]

#### Table 3-3

| Item                                     |   | Initial Setting Value |
|------------------------------------------|---|-----------------------|
| Ro                                       |   | 100                   |
|                                          | А | 3.9083 E-3            |
| IEC                                      | В | -5.775 E-7            |
|                                          | С | -4.183 E-12           |
| Callender                                | α | 3.8506 E-3            |
| vanDusen                                 | δ | 1.4998                |
|                                          | β | 1.0863 E-1            |
| Note : "E-3" stands for 10 <sup>-3</sup> |   | T0303.EPS             |

3.5.12 CJC Selection

For thermocouple input, the terminal temperature measured by an internal sensor is used for Cold Junction Compensation function. In YTA, constant value set by users can be used for the compensation function in place of the measured terminal temperature. If the constant value is set to "0", compensation will not be applied.

- Call up the parameter "CJC Select". [1.Device setup → 4. Detailed setup → 1. Sensors → 3. Term temp sensor → 4. CJC Select ]
- 2. Select "Constant CJC" and press ENTER[F4].
- 3. Call up the parameter "CNST CJC Temp".
  [1.Device setup → 4. Detailed setup → 1. Sensors → 3. Term temp sensor → 5. CNST CJC Temp
- 4. Enter temperature value in constant and press **ENTER[F4]**.

## 3.6 Self-Diagnostics

### 3.6.1 Checking for Problems

#### (1) Identifying Problems with the HART Communicator

Self diagnostics of the transmitter and check of incorrect data settings can be carried out with the HART communicator. There are two methods for selfdiagnosis of the transmitter; self-diagnosis for every transmission and manually executing the Self test command.

In YTA series, there're two classes to show the result of diagnostices; errors and warnings. Errors are the serious status for operation which must be corrected immediately. Warnings are the light errors and indication of the status which is important for operation.

When an error message appears, see table 3.4 "List of Errors" for details. If warning messages are set be shown, the warning status will also be shown on the HART communicator. See table 3.5 "List of Warnings" for details.

| 1. Device setup                                                                                               | Diagnostic by "Self test"                                                                                                    |
|----------------------------------------------------------------------------------------------------|----------------------------------------------------------------------------------------------------|
| 2. Diag/Service                                                                                               |                                                                                                    |
| 1. Test device                                                                                                |                                                                                                    |
| 1<br>YTA :<br>Test device<br>LQStatus<br>2 Self test<br>3 Master test<br>4 Set warning enbl<br>HELP SAVE HOME | Call up the " <b>Test device</b> " display,<br>and select " <b>Self test</b> ".                                                                     |
| 2                                                                                                    |                                                                                                    |
| YTA :<br>Self test OK                                                                                         | OK                                                                                                    |
| ABORT OK                                                                                                    | test OK" will be displayed. When an<br>error occurs, an error message<br>appears, and the results of self-<br>diagnosis appears in the Status item. |
| 3                                                                                                    | Call up the " <b>1. Status</b> ".                                                                                                    |
| Test device<br>IcStatus<br>2 Self test<br>3 Master test                                                       |                                                                                                    |
| 4 Set warning enbl                                                                                            | The Error status is in groups 1 and 2                                                                                                    |
| HELP SAVE HOME                                                                                                | The Warning status is in groups 3                                                                                                    |
| 4                                                                                                    | show the status Errors. If Error is                                                                                                    |
| YTA :<br>Status<br>Hestatus group 1                                                                           | not detected, the result of                                                                                                    |
| 2 Status group 2<br>3 Status group 3                                                                          | diagnostics is indicated as "OFF".<br>If "ON" is indicated, a                                                                                       |
| 4 Status group 4<br>◆5 Status group 5<br>HELP SAVE HOME                                                       | countermeasure for that error is necessary.                                                                                                    |

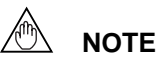

Note that if the Set warning enbl is set to "OFF (not display)", the status in this display remains " OFF " even when the warning status occurs. (See 3.6.2)

#### Table 3.4 List of Errors

| Indicator | HART display                       | Cause Output operation upon e                                                                                                    |                                                                                                    | Action                                                                                                    |
|-----------|------------------------------------|----------------------------------------------------------------------------------------------------|----------------------------------------------------------------------------------------------------|----------------------------------------------------------------------------------------------------|
| N/A       | Good                               |                                                                                                    |                                                                                                    |                                                                                                    |
| Er-01     | Output Too Low                     | Input value is lower than the PV low range value.                                                                                          | Output goes to minimum value(–2.0%).                                                                                                    | Check the LRV setting and adjust.                                                                                                    |
| Er-02     | Output Too High                    | Input value is higher than the PV upper range value.                                                                                       | Output goes to maximum value(105%).                                                                                                    | Check the URV setting and adjust.                                                                                                    |
| Er-03     | Sensor1 Failure                    | Sensor1 fails or disconnects<br>from the terminal block.                                                                                   | If sensor1 is set as PV, the<br>burnout value is output.<br>When sensor backup mode<br>is set in YTA320, sensor2<br>input is used as output. | <ul> <li>Check sensor for damage.</li> <li>Check terminal connection.</li> <li>If sensor backup mode is set,<br/>refer to "Er-09".</li> </ul>                             |
| Er-04     | Sensor2 Failure<br>(YTA320 only)   | Sensor2 fails or disconnects<br>from the terminal block.                                                                                   | If sensor2 is set as PV, or<br>the sensor backup mode is<br>in effect, sensor burnout<br>value is output.                                    | <ul> <li>Check sensor for damage.</li> <li>Check terminal connection.</li> <li>If sensor backup mode is set,<br/>repair wiring or replace<br/>damaged sensors.</li> </ul> |
| Er-05     | S1 Signal Error                    | Sensor1 input value greatly<br>exceeds the sensor<br>measurement range. Sensor<br>type setting or connection<br>polarity may be incorrect. | Output goes to minimum value(-2.0%) or maximum value(105%).                                                                                  | <ul> <li>Check sensor connections.</li> <li>Check the sensor type selected.</li> </ul>                                                                                    |
| Er-06     | S2 Signal Error<br>(YTA320 only)   | Sensor2 input value greatly<br>exceeds sensor<br>measurement range. Sensor<br>type setting or connection<br>polarity may be incorrect.     | Output goes to minimum value(-2.0%) or maximum value(105%).                                                                                  | <ul> <li>Check sensor connections.</li> <li>Check sensor type selected.</li> </ul>                                                                                        |
| Er-07     | Amb Temp Low                       | The ambient temperature<br>exceeds the lower ambient<br>temp limit and the specified<br>accuracy cannot be<br>achieved.                    | Continues to operate and output.                                                                                                    | Use a heater to raise the ambient temperature, or reset to a higher level.                                                                                                |
| Er-08     | Amb Temp High                      | The ambient temperature<br>exceeds the upper ambient<br>temp limit and the specified<br>accuracy cannot be<br>achieved.                    | Continues to operate and output.                                                                                                    | Take enough distance from the source of heat, or reset to a lower level.                                                                                                  |
| Er-09     | Snsr Backup Start<br>(YTA320 only) | Sensor backup mode is in effect.                                                                                                    | Sensor2 input is used as<br>output. If sensor2 also fails,<br>the transmitter operate with<br>burnout settings.                              | Repair or replace the sensor1.<br>Then enable sensor1 return<br>parameter, or turn the power<br>OFF and repower it.                                                       |
| Er-10     | Illegal PV MAP                     | There is a problem with the PV mapping settings.                                                                                           | Output status immediately<br>before error is retained<br>(HOLD).                                                                             | Check the setting for PV mapping and correct the setting.                                                                                                    |
| Er-11     | Term Sns Failure                   | Terminal block temperature sensor failed.                                                                                                  | Operation and output continues.                                                                                                    | Contact service personnel.                                                                                                    |
| Er-12     | EEPROM Failure                     | EEPROM failure.                                                                                                    | The output goes to the value set by the hardware failure mode jumper.                                                                        | Contact service personnel.                                                                                                    |
| Er-13     | CPU Failure                        | Output side hardware failure.                                                                                                    | The output goes to the value set by the hardware failure mode jumper.                                                                        | Contact service personnel.                                                                                                    |
| Er-14     | AD Conv Failure                    | Input circuit hardware failure.                                                                                                    | The output goes to the value set by the hardware failure mode jumper.                                                                        | Contact service personnel.                                                                                                    |
| Er-15     | Reverse Cal Fail                   | Confirmation calculation result is bad.                                                                                                    | The output goes to the value set by the hardware failure mode jumper.                                                                        | Contact service personnel.                                                                                                    |

T0304.EPS

#### Table 3.5 List of Warnings

| Group(note) | Parameter        | Status                                                                                                    | Countermeasure                                                                                                    |  |
|-------------|------------------|----------------------------------------------------------------------------------------------------|----------------------------------------------------------------------------------------------------|--|
|             | LRV Too Low      | The LRV setting is lower than the temperature range (GS guaranteed value).                                                         | Check the LRV setting.                                                                                             |  |
|             | LRV Too High     | The LRV setting is higher than the temperature range (GS guaranteed value).                                                        | Check the LRV setting.                                                                                             |  |
|             | URV Too Low      | The URV setting is lower than the temperature range (GS guaranteed value).                                                         | Check the URV setting.                                                                                             |  |
| group1      | URV Too High     | The URV setting is higher than the temperature range (GS guaranteed value).                                                        | Check the URV setting.                                                                                             |  |
|             | Span Too Small   | The setting is lower than the recommended minimum span.                                                                            | Set URV-LRV to be greater than recommended minimum span.                                                           |  |
|             | Snsr1 Temp Low   | Sensor 1 input temperature is lower than the measurement range of YTA series.                                                      | Check process: Verify correct sensor selection for temperature range.                                              |  |
|             | Snsr1 Temp High  | Sensor 1 input temperature is higher than the measurement range of YTA series.                                                     | Check process: Verify correct sensor selection for temperature range.                                              |  |
|             | Sns2 Temp Low    | Sensor 2 input temperature is lower than the measurement range of YTA series.                                                      | Check process: Verify correct sensor selection for temperature range.                                              |  |
| group2      | Snsr2 Temp High  | Sensor 2 input temperature is higher than the measurement range of YTA series.                                                     | Check process: Verify correct sensor selection for temperature range.                                              |  |
|             | Illegal SV Map   | There is a problem with input (setting status) specified to SV map.                                                                | Correct SV mapping.                                                                                                |  |
|             | Illegal TV Map   | There is a problem with input (setting status) specified to TV map.                                                                | Correct TV mapping.                                                                                                |  |
|             | Illegal 4V Map   | There is a problem with input (setting status) specified to 4V map.                                                                | Correct 4V mapping.                                                                                                |  |
|             | Fixed Current    | Fixed current value is output now.                                                                                                 | The transmitter is now in Test output mode or multi-drop mode. Return to normal operation, if desired.             |  |
|             | Snsr Backup Set  | The sensor backup mode is set.                                                                                                    | Turn the sensor backup mode OFF.                                                                                   |  |
| group3      | Soft Not Protect | The software write protection is not set.<br>Unexpected write cannot be prevented.                                                 | Set the protect parameter to Yes to enable the write protect mode and prevent unexpected changes.                  |  |
|             | Last Sum Area    | The EEPROM checksum field is using the spare 4 (the last area). This means there is no spare area for writing the EEPROM checksum. | There is no problem with current operation;<br>however, if EEPROM is damaged, EEPROM<br>FAILURE will be indicated. |  |
| group4      | Hard Not Protect | The hardware write protection is not set.<br>Unexpected write cannot be prevented.                                                 | Set the jumper(SW2) on the CPU assembly to "Y" to prevent unexpected parameter changes.                            |  |

Note: Group in "Set warning enbl." See 3.6.2

#### (2) Checking with the Integral Indicator

If an error is detected in the self-diagnostic, an error code is displayed on the digital indicator. If there is more than one error, the error codes appear in turns.

Refer to "List of Errors" to check the error contents and the countermeasure.

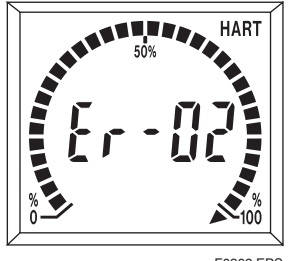

F0302.EPS

Figure 3.6 Example of Error Code Display

T0305.EPS

#### 3.6.2 Warnings

When non-fatal errors or unusual status such as invalid setting of parameters has happened, it can be detected and shown on the HART communicator as a warning message. Whether displaying each warning message or not can be configured by parameters.

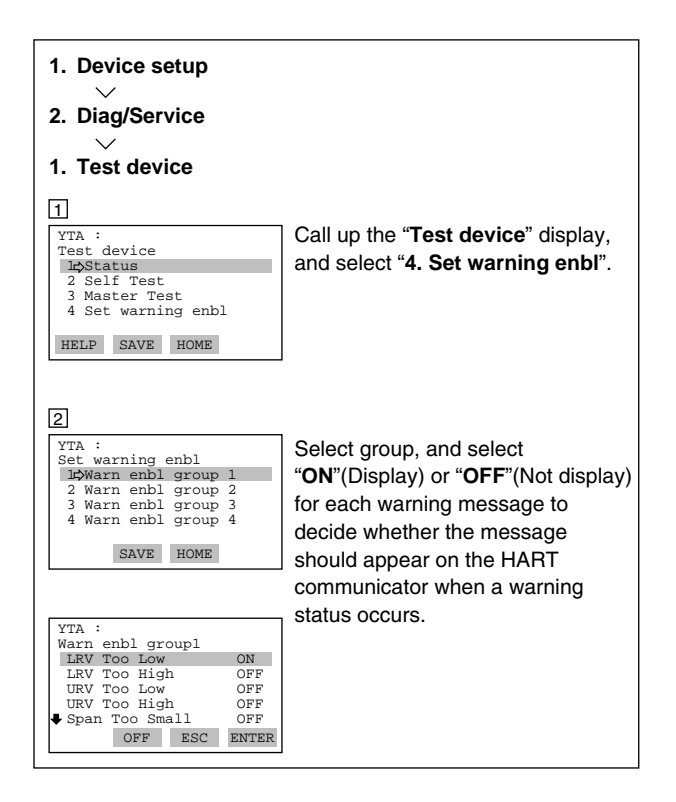

#### 3.6.3 Logging Functions

The YTA series have the capability to store the data useful for diagnosis of the problems.

#### (1) Error log

Up to four error histories are stored in the transmitter memory, and can be seen using the following procedures.

- Call up the "Error log" display. [1.Device setup → 2.Diag/Service → 4.Error log]
- 2. Select "1. Error log view" to show logged errors.
- To clear the logged errors, return to the "Error log" display and select "2. Error log Clear"

#### (2) Max/Min log

Minimum value and Maximum value of the Process variables during the operation from the last Powerup are stored in the transmitter memory and can be checked. The logged data for Process Variables except for terminal temperature shall be reset at every Power-off.

- Call up the "Max/Min log" display. [1.Device setup → 1.Process variables → 3.Max/Min log]
- 2. Enter the log display for each process variable.

 To clear the logged data for Process variables, return the "Max/Min log" display and select "Max/ Min log Clear". Select "Execute" and press ENTER[F4]. Even after this operation, the logged data for terminal temperature shall remain.

#### (3) Power Check

This parameter is always reset at power-off. Therefore, by setting this parameter to "start" after power-on, the transmitter can be checked if a temporary loss of power has occured. Call up the "Power Check" display. [1.Device setup  $\rightarrow$  2.Diag/Service  $\rightarrow$  5.Power monitoring  $\rightarrow$ 1.Power Check]. Select "Start" and press **ENTER[F4]**. If the parameters is changed to "STOP" during the normal operation, the transmitter may have experienced a loss of power.

#### (4) Operate Time

Transmitter's operation time from the last power-on is counted. This parameter is reset at every power off. Call up the "Operate Time" display to check the time. [1.Device setup  $\rightarrow$  2. Diag/Service  $\rightarrow$ 5.Power monitoring  $\rightarrow$  2.Operate Time].

# 4. PARAMETERS LISTS

| ltem                    |                                 | HART<br>Communicator            | Selection/ Setting Range                                                                                                    | Initial Setting                          |
|-------------------------|---------------------------------|---------------------------------|----------------------------------------------------------------------------------------------------|------------------------------------------|
| Memory                  |                                 | Tag                             | Up to 8 characters                                                                                                    | *                                        |
|                         |                                 | Tag Ex                          | Up to 8 characters                                                                                                    | —                                        |
|                         |                                 | Descriptor                      | Up to 16 characters                                                                                                    | —                                        |
|                         |                                 | Message                         | Up to 32 characters                                                                                                    | —                                        |
|                         |                                 | Date                            | mm/dd/yy                                                                                                    | —                                        |
|                         |                                 | Snsr1(2)<br>snsr s/n            | 0 to 16777215                                                                                                    |                                          |
| Process<br>Variable     | Engineering Unit                | PV unit<br>(SV,TV,4V)           | °C, K,°F, or °R (see note 1)                                                                                                    | °C*                                      |
|                         | Range                           | LRV/URV                         | Set the calibration range using the keypad.                                                                                                    | LRV:0*<br>URV:100*                       |
|                         |                                 | Apply values                    | Value for 4 and 20 mA signal is set with actual input applied.                                                                                                  | —                                        |
|                         | Damping time constant           | PV Damp<br>(SV,TV,4V)           | 0 to 99 seconds.                                                                                                    | 2 s                                      |
|                         | Damping holding point           | PV Damp point                   | 0 to 99%.                                                                                                    | 2%                                       |
|                         | Variable<br>mapping             | PV is<br>(SV,TV,4V)             | "Sensor1", "Terminal Temperature(term)" or "Sensor1-<br>Term".<br>For YTA320, above plus "Sensor2", "Sensor2-Term",<br>"Average" or "Differential" temperature. | PV:<br>Sensor1<br>SV(YTA320):<br>Sensor2 |
|                         | Differential<br>Direciton       | Diff direction<br>(YTA320 only) | Sensor1-Sensor2 or Sensor2-Sensor1.                                                                                                    | Sensor1-Sensor2                          |
| Sensor1                 | Sensor1 type                    | Snsr1 Type                      | Specify input type.                                                                                                    | Pt100*                                   |
| Configuration           | Sensor1 wire                    | Snsr1 Wire                      | 2, 3 or 4 wire.                                                                                                    | 3 wire*                                  |
|                         | Sensor1 unit                    | Snsr1 unit                      | °C, K, °F, or °R. (See note 1).                                                                                                    | °C*                                      |
|                         | Enable sensor<br>match function | Snsr1 Match<br>Enbl (Note 3)    | Enable or disable                                                                                                    | disable                                  |
| Terminal<br>Temperature | Terminal Temp.<br>unit          | Term Unit                       | °C, K, °F, or °R. (See note 1).                                                                                                    | °C*                                      |
|                         | CJC Function                    | CJC Select                      | Internal CJC, Constant CJC                                                                                                    | Internal CJC                             |
|                         |                                 | CNST CJC<br>Temp                | -10000 to 10000                                                                                                    | 0                                        |
| Sensor2                 | Sensor2 type                    | Snsr2 Type                      | Specify input type.                                                                                                    | Pt100*                                   |
| Configuration           | Sensor2 wire                    | Snsr2 Wire                      | 2, 3 or 4 wire.                                                                                                    | 3 wire*                                  |
| (YTA320 only)           | Sensor2 unit                    | Snsr2 unit                      | °C, K, °F, or °R. (See note 1).                                                                                                    | °C*                                      |
|                         | Enable sensor<br>match function | Snsr2 Match<br>Enbl (Note 2)    | Enable or disable                                                                                                    | disable                                  |
|                         | Sensor Backup                   | Snsr Bkup                       | Enables/disables sensor backup mode.                                                                                                    | disable                                  |
|                         | Function                        | Bkup state&Cntl                 | Shows the backup status. (Waiting or Start.)                                                                                                    | —                                        |
|                         |                                 | Bkup Return<br>Snsr1            | Enables the recovery to sensor1 during backup operation.                                                                                                    |                                          |

Initial setting value marked with " \* " is as of specified upon ordering.

Note 1:  $^{\circ}F$  and  $^{\circ}R$  are available only when option code /D2 is specified.

Note 2: Appears only when Sensor Matching Function(/CM1) is specified.

T0401\_1.EPS

| SV (6)PV,SV,TV                                                                                | PV mA Show Show Process Normal High* High* disable 0                                                                                                    |
|-----------------------------------------------------------------------------------------------|----------------------------------------------------------------------------------------------------|
| Process,Type                                                                                  | mA<br>Show<br>Show<br>Process<br>Normal<br>High*<br>High*<br>disable<br>0<br>                                                                                                    |
| Process,Type                                                                                  | Show<br>Show<br>Process<br>Normal<br>High*<br>High*<br>disable<br>0<br>                                                                                                    |
| Process,Type                                                                                  | Show<br>Process<br>Normal<br>High*<br>High*<br>—<br>disable<br>0<br>—                                                                                                    |
| Process,Type alue (mA or %). output direction in ing jumper on a CPU urrent, (3)PV and output | Process Normal High* High* Gisable 0                                                                                                    |
| alue (mA or %).<br>output direction in<br>ing jumper on a CPU<br>urrent, (3)PV and output     | Normal<br>High*<br>High*<br>—<br>disable<br>0<br>—                                                                                                    |
| alue (mA or %).<br>output direction in<br>ing jumper on a CPU<br>urrent, (3)PV and output     | High*<br>High*<br>—<br>disable<br>0<br>—                                                                                                    |
| output direction in<br>ing jumper on a CPU<br>urrent, (3)PV and output                        | High*<br>—<br>disable<br>0<br>—                                                                                                    |
| urrent, (3)PV and output                                                                      | disable<br>0<br>—                                                                                                    |
|                                                                                               | disable<br>0<br>—                                                                                                    |
|                                                                                               | 0                                                                                                    |
|                                                                                               | _                                                                                                    |
|                                                                                               |                                                                                                    |
|                                                                                               | —                                                                                                    |
|                                                                                               | _                                                                                                    |
|                                                                                               | —                                                                                                    |
| A or the designated                                                                           | —                                                                                                    |
| If an error is detected,<br>lisplayed.                                                        | —                                                                                                    |
| ansmitters's status.                                                                          | —                                                                                                    |
| transmitter.                                                                                  | _                                                                                                    |
| ges. OFF or ON.                                                                               | All OFF                                                                                                    |
| d in EEPROM.                                                                                  | —                                                                                                    |
| of PV, SV, TV, 4V and e operation.                                                            | —                                                                                                    |
| on.                                                                                           | _                                                                                                    |
| operation may be                                                                              | STOP                                                                                                    |
| us for setting changes.                                                                       | NO                                                                                                    |
| for 10 minutes when the                                                                       | —                                                                                                    |
| a numeric characters.                                                                         | —                                                                                                    |
| sword was used.                                                                               | —                                                                                                    |
| ZERO (3)Temp /                                                                                | _                                                                                                    |
|                                                                                               | _                                                                                                    |
| tion of a temperature<br>ve stored in a transmitter.                                          | _                                                                                                    |
| and 20 mA.                                                                                    |                                                                                                    |
| notion                                                                                        |                                                                                                    |
|                                                                                               | A or the designated<br>If an error is detected,<br>lisplayed.<br>ansmitters's status.<br>transmitter.<br>ges. OFF or ON.<br>d in EEPROM.<br>f PV, SV, TV, 4V and<br>a operation.<br>on.<br>operation may be<br>us for setting changes.<br>for 10 minutes when the<br>a numeric characters.<br>sword was used.<br>ZERO (3)Temp /<br>tion of a temperature<br>ve stored in a transmitter.<br>A and 20 mA. |

Note 3: Appears only when Integral Indicator is specified.

# APPENDIX A. SAFETY INSTRUMENTED SYSTEMS INSTALLATION

## 

The contents of this appendix are cited from exida.com safety manual on the YTA series pressure transmitters specifically observed for the safety transmitter purpose. When using the YTA for Safety Instrumented Systems (SIS) application, the instructions and procedures in this section must be strictly followed in order to preserve the transmitter for that safety level.

## A.1 Scope and Purpose

This section provides an overview of the user responsibilities for installation and operation of the YTA in order to maintain the designed safety level for Safety Instrumented Systems (SIS) applications. Items that will be addressed are proof testing, repair and replacement of the transmitter, reliability data, lifetime, environmental and application limits, and parameter settings.

### A.2 Using the YTA for an SIS Application

#### A.2.1 Safety Accuracy

The YTA has a specified safety accuracy of 2%. This means that the internal component failures are listed in the device failure rate if they will cause an error of 2% or greater.

#### A.2.2 Diagnostic Response Time

The YTA will report an internal failure within 8 seconds of the fault occurrence.

#### A.2.3 Setup

During installation the transmitter must be setup with engineering units parameters. This is typically done with a handheld terminal. These parameters must be verified during the installation to insure that the correct parameters are in the transmitter. Engineering range parameters can be verified by reading these parameters from the optional local display or by checking actual calibration of the transmitter. The calibration of the transmitter must be performed after parameters are set.

#### A.2.4 Required Parameter Settings

The following parameters need to be set in order to maintain the designed safety integrity.

#### Table A.2.4 Required Parameter Settings

| ltem                     | Description                                                                                                    |
|--------------------------|----------------------------------------------------------------------------------------------------|
| Burnout direction switch | To specify if the output should go 21.6<br>mA or higher or 3.6 mA or lower upon<br>detection of an internal failure. |
| Write protection switch  | The write function should be disabled.                                                                               |
|                          | T40101 EPS                                                                                                    |

#### A.2.5 Proof Testing

The objective of proof testing is to detect failures within the transmitter that are not detected by the diagnostics of the transmitter. Of main concern are undetected failures that prevent the safety instrumented function from performing its intended function. See table A2.5 for proof testing method.

The frequency of the proof tests (or the proof test interval) is to be determined in the reliability calculations for the safety instrumented functions for which the YTA is applied. The actual proof tests must be performed more frequently or as frequently as specified in the calculation in order to maintain required safety integrity of the safety instrumented function.

The following tests need to be specifically executed when a proof test is performed. The results of the proof test need to be documented and this documentation should be part of a plant safety management system. Failures that are detected should be reported to Yokogawa.

The personnel performing the proof test of the transmitter should be trained in SIS operations including bypass procedures, YTA temperature transmitter maintenance, and company management of change procedures.

| Testing method                                                                                                    | Tools required    | Expected outcome            | Remarks                                                                                   |
|----------------------------------------------------------------------------------------------------|-------------------|-----------------------------|-------------------------------------------------------------------------------------------|
| <ul><li>Analog Output Loop Test:</li><li>1. Bypass the safety PLC or take<br/>other appropriate action to avoid<br/>a false trip.</li></ul>                                                        | Handheld terminal | Proof Test Coverage<br>=61% | The output needs to<br>be monitored to assure<br>that the transmitter<br>communicates the |
| 2. Send a HART or BRAIN<br>command to the transmitter to<br>go to the high alarm current<br>output and verify that the analog<br>current reaches that value.                                       |                   |                             | correct signal.                                                                           |
| 3. Send a HART or BRAIN<br>command to the transmitter to<br>go to the low alarm current<br>output and verify that the analog<br>current reaches that value.                                        |                   |                             |                                                                                           |
| 4. Use the HART or BRAIN<br>communicator to view detailed<br>device status to ensure no<br>alarms or warnings are present<br>in the transmitter.                                                   |                   |                             |                                                                                           |
| <ol> <li>Perform reasonability check on<br/>the sensor value(s) versus an<br/>independent estimate (i.e. from<br/>direct monitoring of BPCS value)<br/>to show current reading is good.</li> </ol> |                   |                             |                                                                                           |
| <ol> <li>Restore the loop to full<br/>operation.</li> </ol>                                                                                                    |                   |                             |                                                                                           |
| <ol> <li>Remove the bypass from the<br/>safety PLC or otherwise restore<br/>normal operation.</li> </ol>                                                                                           |                   |                             |                                                                                           |
| Analog Output Loop Test and<br>Temperature Spot Check:                                                                                                    | Handheld terminal | Proof Test Coverage<br>=96% | The output needs to be monitored to assure                                                |
| <ol> <li>Bypass the safety PLC or take<br/>other appropriate action to avoid<br/>a false trip.</li> </ol>                                                                                          |                   |                             | that the transmitter communicates the correct signal.                                     |
| 2. Perform Analog Output Loop<br>Test.                                                                                                    |                   |                             |                                                                                           |
| <ol> <li>Verify the measurement for two<br/>temperature points.</li> </ol>                                                                                                    |                   |                             |                                                                                           |
| <ol> <li>Perform reasonability check of<br/>the housing temperature.</li> </ol>                                                                                                    |                   |                             |                                                                                           |
| 5. Restore the loop to full operation.                                                                                                    |                   |                             |                                                                                           |
| <ol> <li>Remove the bypass from the<br/>safety PLC or otherwise restore<br/>normal operation.</li> </ol>                                                                                           |                   |                             |                                                                                           |

#### Table A.2.5 Proof Testing

A.2.6 Repair and Replacement

If repair is to be performed with the process online, the YTA will need to be bypassed during the repair. The user should setup appropriate bypass procedures.

In the unlikely event that the YTA has a failure, the failures that are detected should be reported to Yokogawa.

When replacing the YTA, the procedure in the installation manual should be followed.

The personnel performing the repair or replacement of the YTA should have a sufficient skill level.

#### A.2.7 Startup Time

The YTA generates a valid signal within 5 seconds of power-on startup.

#### A.2.8 Firmware Update

In case firmware updates are required, they will be performed at factory. The replacement responsibilities are then in place. The user will not be required to perform any firmware updates.

#### APPENDIX A. SAFETY INSTRUMENTED SYSTEMS INSTALLATION

#### A.2.9 Reliability Data

A detailed Failure Mode, Effects, and Diagnostics Analysis (FMEDA) report is available from Yokogawa with all failure rates and failure modes.

The YTA is certified up to SIL2 for use in a simplex (1001) configuration, depending on the PFDavg respectively PFH calculation of the entire Safety Instrumented Function.

The development process of the YTA is certified up to SIL3, allowing redundant use of the transmitter up to this Safety Integrity Level, depending the PFDavg respectively PFH calculation of the entire Safety Instrumented Function.

When using the transmitter in a redundant configuration, the use of a common cause factor ( $\beta$ -factor) of 5% is suggested. If the owner-operator of the plant would institute common cause failure training and more detailed maintenance procedures for avoiding common cause failure, a beta factor of 2% would be applicable.

#### A.2.10 Lifetime Limits

The expected lifetime of the YTA is 50 years. The reliability data listed in the FMEDA report is only valid for this period. The failure rates of the YTA may increase sometime after this period. Reliability calculations based on the data listed in the FMEDA report for YTA lifetimes beyond 50 years may yield results that are too optimistic, i.e. the calculated Safety Integrity Level will not be achieved.

#### A.2.11 Environmental Limits

The environmental limits of the YTA are specified in the user's manual IM 01C50B01-01E.

#### A.2.12 Application Limits

The application limits of the YTA are specified in the user's manual IM 01C50B01-01E. If the transmitter is used outside of the application limits, the reliability data listed in A.2.9 becomes invalid.

## A.3 Terms and Definitions

| FMEDA | Failure Mode Effect and Diagnostic Analysis                                                     |
|-------|-------------------------------------------------------------------------------------------------|
| SIF   | Safety Instrumented Function                                                                    |
| SIL   | Safety Integrity Level                                                                          |
| SIS   | Safety Instrumented System –<br>Implementation of one or more<br>Safety Instrumented Functions. |

|                   | A SIS is composed of any<br>combination of sensor(s), logic<br>solver(s), and final element(s).                                                                                                    |
|-------------------|----------------------------------------------------------------------------------------------------|
| SLC               | Safety Lifecycle                                                                                                    |
| Safety            | Freedom from unacceptable risk of harm                                                                                                    |
| Functional Safety | The ability of a system to carry<br>out the actions necessary to<br>achieve or to maintain a defined<br>safe state for the equipment /<br>machinery / plant / apparatus<br>under control of the system                                                                                                    |
| Basic Safety      | The equipment must be designed<br>and manufactured such that it<br>protects against risk of damage to<br>persons by electrical shock and<br>other hazards and against resulting<br>fire and explosion. The protection<br>must be effective under all<br>conditions of the nominal<br>operation and under single fault<br>condition |
| Verification      | The demonstration for each phase<br>of the life-cycle that the (output)<br>deliverables of the phase meet the<br>objectives and requirements<br>specified by the inputs to the<br>phase. The verification is usually<br>executed by analysis and / or<br>testing                                                                   |
| Validation        | The demonstration that the safety-<br>related system(s) or the<br>combination of safety-related<br>system(s) and external risk<br>reduction facilities meet, in all<br>respects, the Safety Requirements<br>Specification. The validation is<br>usually executed by testing.                                                       |
| Safety Assessment | The investigation to arrive at a<br>judgment - based on evidence - of<br>the safety achieved by safety-<br>related systems                                                                                                    |

Further definitions of terms used for safety techniques and measures and the description of safety related systems are given in IEC 61508-4.

## Revision Record

#### • Manual No. : IM 01C50T01-01E

#### • Title : YTA series Temperature Transmitter (HART Protocol)

| Edition | Date      | Page                                                                                   | Revised item                                                                                                    |
|---------|-----------|----------------------------------------------------------------------------------------|----------------------------------------------------------------------------------------------------|
| 1st     | Sep. 1998 | _                                                                                      | New Publication                                                                                                    |
| 2nd     | Jan. 1999 | —                                                                                      | Error Correction                                                                                                    |
| 3rd     | Jun. 1999 | 3-3, 3-5,<br>4-1<br>3-23                                                               | Add parameters related to Sensor matching function.<br>Add "3.5.11 Sensor Matching Function".                                                                                                    |
| 4th     | July 2000 | Cover<br>CONTENTS<br>1-3<br>3-3, 3-4<br>3-5<br>3-9<br>3-18<br>3-23<br>3-28<br>4-1, 4-2 | Add style code<br>Add "1.1 Matching of DD and instruments", "3.5.12 CJC Selection"<br>Add "1.1 Matching of DD and instruments"<br>Add parameters<br>Add parameters<br>Add Notes for Non-standard sensor<br>Add hardware write protect function<br>Add "Notes item 2"<br>Add parameters<br>Add parameters<br>Add parameters |
| 5th     | Sep. 2006 | Cover<br>CONTENTS<br>1-1 to 1-4<br>3-3, 3-4, 4-2<br>3-15<br>3-20<br>A-1 to A-3         | Remove style code<br>Add APPENDIX A<br>Change Introduction and add ATEX documentation<br>Add a parameter<br>Change Sensor Trim procedure<br>Add an error item<br>New Publication                                                                                                    |

 Written by Product Marketing Dept. Transmitters Center Industrial Automation Systems Business Div. Yokogawa Electric Corporation
 Published by Yokogawa Electric Corporation 2-9-32 Nakacho, Musashino-shi, Tokyo 180, JAPAN – Blank Page –